Version: WSC 5xx, WSA 5MC, SW Ver 1.02 / 1.14

Dieser Anhang beschreibt alle für die Konfiguration, dem Status und der Detailansicht nötigen Komponenten.

Alle Artikel stehen ebenfalls auch als Hilfetext auf dem Touchbildschirm der RWA-Zentrale zur Verfügung.

#### Schlüssel zu den Signaturen:

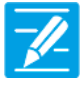

#### KONFIGURATION

Das Symbol für die Konfiguration zeigt an, wo eine Konfiguration möglich ist. Alle angeschlossenen Komponenten (Motoren, RWA- und Lüftungstaster, Wetterstation etc.) sowie Motorlinien, Motorgruppen und Rauchabschnitte können konfiguriert werden.

Die RWA-Zentrale wird mit einem werkseitig eingestellten PIN für den Zugang auf die Ebene 3 ausgeliefert.

Um eine Konfiguration durchführen zu können muss ein PIN eingetragen werden! Siehe "Einloggen" in der Montageanleitung.

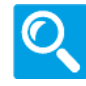

#### STATUS / Details anzeigen

Das Statussymbol zeigt die Elemente an, die nicht konfiguriert werden können. Dieses dient der Darstellung von Informationen über die Art und dem Zustand des Motors, des Einganges, der aktuellen Öffnungsweite usw.

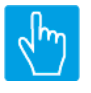

#### EINGABE

Das Eingabesymbol zeigt an, wo mögliche Befehle oder Werte eingegeben werden können.

#### Hauptmenüs Inhalt:

#### 1 Konfiguration

4 Motorlinie [ALL] 4 Motorlinie [1..13] 3 Motorgruppe [1..13] 5 WSK-Link<sup>™</sup> [ALL] 5 WSK-Link™ [1..30] 2 Rauchabschnitt [ALL] 2 Rauchabschnitt [1..13] 6 Lokale Eingänge [Common] 7 Lokale Ausgänge [1..24] 6 Lokale Eingänge [1..26] 8 Wetter 9 Spannungsversorgung 11 CAN-Bus 11 WSA 5MC angeschlossen [1..30] 12 Netzwerk 10 Steckplatz 10 Steckplatz [1..5] 13 Feldbus [Module] 13 Feldbus [1..10] 16 BACnet [Common] 16 BACnet, Object [1..10] 1 Einloggen

Version: WSC 5xx, WSA 5MC, SW Ver 1.02 / 1.14

```
    Konfigurationsdateien auf SD
    Login [Inst]
    Konfigurationsdateien auf SD [1..24]
    Konfigurationsdateien auf USB [All]
    Konfigurationsdateien auf USB [1..24]
    System
```

#### 2 Status

4 Motorlinie [1..13] 3 Motorgruppe [1..13] 5 WSK-Link<sup>™</sup> [ALL] 5 WSK-Link<sup>™</sup> [1..30] 2 Rauchabschnitt [ALL] 2 Rauchabschnitt [1..13] 7 Lokale Ausgänge [1..24] 6 Lokale Eingänge [Common] 6 Lokale Eingänge [1..26] 8 Wetter 9 Spannungsversorgung 11 CAN-Bus 11 WSA 5MC angeschlossen [1..30] 12 Netzwerk 10 Steckplatz 10 Steckplatz [1..5] 13 Feldbus [Module] 13 Feldbus [1..10] 16 BACnet [Common] 16 BACnet, Object [1..10] 1 Einloggen 1 Konfigurationsdateien auf SD 1 Login [Inst] 14 Konfigurationsdateien auf SD [1..24] 15 Konfigurationsdateien auf USB [All] 15 Konfigurationsdateien auf USB [1..24] 0 System

Version: WSC 5xx, WSA 5MC, SW Ver 1.02 / 1.14

#### 3 Alle Angaben ansehen

4 Motorlinie [ALL] 4 Motorlinie [1..13] 3 Motorgruppe [1..13] 5 WSK-Link<sup>™</sup> [ALL] 5 WSK-Link<sup>™</sup> [1..30] 2 Rauchabschnitt [ALL] 2 Rauchabschnitt [1..13] 7 Lokale Ausgänge [1..24] 6 Lokale Eingänge [Common] 6 Lokale Eingänge [1..26] 8 Wetter 9 Spannungsversorgung 11 CAN-Bus 11 WSA 5MC angeschlossen [1..30] 12 Netzwerk 10 Steckplatz 10 Steckplatz [1..5] 13 Feldbus [Module] 13 Feldbus [1..10] 16 BACnet [Common] 16 BACnet, Object [1..10] 1 Einloggen 1 Konfigurationsdateien auf SD 1 Login [Inst] 14 Konfigurationsdateien auf SD [1..24] 15 Konfigurationsdateien auf USB [All] 15 Konfigurationsdateien auf USB [1..24] 0 System

Version: WSC 5xx, WSA 5MC, SW Ver 1.02 / 1.14

## Konfiguration

4 Motorlinie [ALL]

Version: WSC 5xx, WSA 5MC, SW Ver 1.02 / 1.14

Seite 5 DEUTSCH

## Konfiguration

| Motorlinie [113]                                                                                       |                                                                                                    |   |
|----------------------------------------------------------------------------------------------------|----------------------------------------------------------------------------------------------------|---|
| PARAMETER:                                                                                             | BESCHREIBUNG:                                                                                                    |   |
| 16 Motortyp                                                                                            | Zeigt den tatsächlichen Motortyp am Motorausgang an.                                                                                                    | Q |
| <b>17 Erwartete Anzahl an Motoren</b><br>Wird nur angezeigt, wenn Motortyp =<br>MotorLink <sup>®</sup> | <ul> <li>Geben Sie die Anzahl der Motoren an, die mit dieser Motorlinie<br/>verbunden sind ( ohne Verriegelungsantriebe (WMB)) oder ob es<br/>Haftmagnete sind.</li> <li>Wählen Sie zwischen: Keine = keine Motoren an der Motorlinie<br/>angeschlossen, 1 = ein Motor (1 x -1), 2 = zwei Motoren (2 x -2), 3 = drei<br/>Motoren (3 x -3), 4 = vier Motoren (4 x -4).</li> <li>Haftmagnet = die Ausgangsspannung liegt bis zur RWA-Ausgelösung an.</li> <li>Nicht Eingestellt = Werkseinstellung.</li> <li>'Suche' (wird in zwei Fällen benötigt)</li> <li>1. Wenn der Touchsbildschirm Sie informiert, dass zwischen der<br/>angegebenen Anzahl an Motoren und der erkannten Anzahl von<br/>Motoren eine Abweichung besteht. Drücken Sie 'Suche' um die Anzahl<br/>der an der Linie angeschlossenen Motoren zu erkennen. Diese kann jetzt<br/>mit der eingegebenen Anzahl an Motoren verglichen werden.</li> <li>2. Wenn die Kabelverbindung, der Motor oder die Motoranzahl<br/>geändert wurde.</li> </ul> |   |
| <b>19 Motorkonfiguration</b><br>Wird nur angezeigt, wenn Motortyp = ±24V Motor                         | <ul> <li>Wählen Sie zwischen: Keine = wenn keine Motoren an der Motorlinie<br/>angeschlossen sind.</li> <li>O. Leitungsüberwach. = keine Leitungsüberwachung.</li> <li>3-Adr. Leitungsüberwachung = mit 3-Ader Leitungsüberwachung (Bitte<br/>beachten: Der Typ wird im nächsten Schritt ausgewählt).</li> <li>Haftemagnet = die Ausgangsspannung liegt bis zur RWA-Ausgelösung<br/>ant.</li> <li>Haftmagnet, 3-Adr. Überwachung = Haftmagnet und 3-Ader<br/>Überwachung.</li> <li>Nicht Eingestellt = Werkseinstellung.</li> </ul>                                                                                                    | Z |
|                                                                                                    | OPTIONS:KeineOhne überwachung3-Adr. überwachungHaftmagnetHaftmagnet, 3-Adr. überwach.Nicht eingestelltDruckgaserzeugerAlarm ausgangSonnenschutz, WSA380HeizventilSonnenschutzKühlventil                                                                                                    |   |
|                                                                                                    | Werkseinstellung: Nicht eingestellt                                                                                                    |   |
| <b>79 Type Leitungsüberwachung</b><br>Wird angezeigt, wenn 3-Adr.                                      | Geben Sie den Endmodul-Typ (WSA 432 oder WSA 510) für die 3-<br>Leiterüberwachung an.                                                                                                    | 7 |
| Leitungsüberwach.                                                                                      | Werkseinstellung: 10kOhm Widerstände (W                                                                                                    |   |
| 66 Hubzeit                                                                                             | Geben Sie die Zeit an, die der Motor für eine volle Öffnung benötigt.                                                                                                    | 7 |
| Wird nur angezeigt, wenn Motortyp =<br>±24V Motor                                                      | Werkseinstellung: 60 s                                                                                                    |   |

Version: WSC 5xx, WSA 5MC, SW Ver 1.02 / 1.14

131 Lamellenzeit Konfiguriert die Zeit für eine vollständige Lamellenbewegung in Millisekunden. Mit diesem Wert wird die tatsächliche Lamellenposition berechnet. Werkseinstellung: #N/A Geben Sie die Nummer der Motorgruppe an, mit der die Motorlinie 21 Motorgruppe verknüpft werden soll. Eine oder mehrere Motorlinien können mit derselben Motorgruppe verknüpft werden. Alle Motorlinien in dieser Gruppe werden gleichzeitig mit den RWA-Bedienstellen/Tastaturen der Gruppe bedient. Werkseinstellung: 18 Erwartete Anzahl an Geben Sie die Anzahl der Verriegelungsmotoren (WMBs) an, die an der Q Verriegelungsmotoren Motorlinie angeschlossen sind. Wenn die Anzahl von der erkannten Anzahl abweicht, wird ein Hardware Wird nur angezeigt, wenn Motortyp = Fehler angezeigt. MotorLink<sup>®</sup> 37 Manuelle Geschwindigkeit Geben Sie die Öffnungsgeschwindigkeit bei manueller Tasterbedienung ein. Wird nur angezeigt, wenn Motortyp = Die Geschwindigkeit ist ein Prozentsatz der voreingestellten max. MotorLink<sup>®</sup> Geschwindigkeit des Motors. Werkseinstellung: 75% 38 Auto.-Geschwindigkeit Geben Sie die Öffnungsgeschwindigkeit bei automatischer Lüftung ein. Die Geschwindigkeit ist ein Prozentsatz der voreingestellten max. Wird nur angezeigt, wenn Motortyp = Geschwindigkeit des Motors. MotorLink<sup>®</sup> Werkseinstellung: 30% 1 40 Man. Betrieb - Standard Auto. Geben Sie an, wie lange die automatische/Lüftungspriorität nach der Abschaltzeit Durchführung einer Manuellen Aktion wie z. B. einer Öffnung per Taster ignoriert werden soll. Werkseinstellung: 30 Min. 43 Während des Alarms erneute Geben Sie an, ob die Motoren während einer RWA-Auslösung Öffnung 30 Minuten lang erneut geöffnet werden sollen. Funktion wie in EN12101-9, 5.2.1.5 beschrieben. Werkseinstellung: Nein 71 Max. unerwarteter Überströme Geben Sie die Anzahl an, wie oft ein Überstrom erkannt werden muss, bevor der 0 %-Punkt des Motors aktualisiert wird. Wird nur angezeigt, wenn Motortyp = Wenn der Motor die volle Öffnungs- oder die geschlossen Position MotorLink<sup>®</sup> erreicht, wird der Zähler für 'unerwartete Überströme' zurückgesetzt. Wenn der Wert auf 0 eingestellt ist, wird der 0 %-Punkt nie geändert. Es wird empfohlen, diesen Wert auf 0 zu setzen, nachdem der korrekte 0% Punkt (Geschlossen) gefunden wurde. Werkseinstellung: 255

Seite 6

Version: WSC 5xx, WSA 5MC, SW Ver 1.02 / 1.14

DEUTSCH

Seite 7

| 90<br>Wi<br>Mo | Max. unerwarteter Überströme<br>(Motor)<br>ird nur angezeigt, wenn Motortyp =<br>otorLink® | Geben Sie die Anzahl an,<br>bevor der 0 %-Punkt des<br>Wenn der Motor die voll<br>erreicht, wird der Zähler<br>Wenn der Wert auf 0 ein<br>Es wird empfohlen, diese<br>0% Punkt (Geschlossen) a | wie oft ein Überstrom erkannt werden muss,<br>Motors aktualisiert wird.<br>e Öffnungs- oder die geschlossen Position<br>für 'unerwartete Überströme' zurückgesetzt.<br>gestellt ist, wird der 0 %-Punkt nie geändert.<br>en Wert auf 0 zu setzen, nachdem der korrekte<br>gefunden wurde. | Q        |
|----------------|--------------------------------------------------------------------------------------------|----------------------------------------------------------------------------------------------------|----------------------------------------------------------------------------------------------------|----------|
| 92             | Folgesteuerungstyp                                                                         | Konfiguriert der Folgeste<br>Wenn Öffnen oder Schlie<br>aktiv. Die Parameter 'Pos<br>'Positionslogik' definieren<br>für die Bewegungen auss                                                    | uerungstyp als Keine, Öffnen oder Schliessen.<br>essen gewählt wird, wird die Folgesteuerung<br>sitionsbegrenzung', 'Invertieren' und<br>n die Bedingungen, der Beschränkte Motorlinie,<br>serhalb die festgelegten Begrenzungen.                                                         |          |
|                |                                                                                            | Werkseinstellung:                                                                                                    | Keine                                                                                                    |          |
| 93             | Positionsbegrenzung der<br>Folgesteuerung                                                  | Konfiguriert die Position<br>Folgesteuerungsbegrenze                                                                                                    | sbegrenzung wenn die<br>ung aktiv ist.                                                                                                    |          |
|                |                                                                                            | Werkseinstellung:                                                                                                    | 0%                                                                                                    |          |
| 102            | Positionsbegrenzung der<br>Folgesteuerung                                                  | Stellt die Positionsbegrer<br>Folgesteuerungsbegrenz                                                                                                    | nzung ein, für wenn die<br>ung aktiv ist.                                                                                                    |          |
|                |                                                                                            | <u>OPTIONS:</u><br>Geschlossen 0 %<br>Geöffnet 100%                                                                                                    |                                                                                                    |          |
|                |                                                                                            | Werkseinstellung:                                                                                                    | Geschlossen 0%                                                                                                    |          |
| 94             | Folgesteuerung mit                                                                         | Stellt ein womit die Folge<br>Motorlinie, Lokaler Einga<br>Verspätung Timer.                                                                                                    | esteuerung funktionieren soll.<br>Ing, KNX-Eingang, BACnet-Eingang oder ein                                                                                                    | <u>/</u> |
|                |                                                                                            | Werkseinstellung:                                                                                                    | Motorlinie                                                                                                    |          |
| 95             | Folgesteuerung mit Nummer                                                                  | Stellt ein mit welche Nur<br>soll.                                                                                                    | nmer womit die Folgesteuerung funktionieren                                                                                                    |          |
|                |                                                                                            | Werkseinstellung:                                                                                                    | -                                                                                                    |          |
| 96             | Folgesteuerungspositionslogik                                                              | Konfiguriert ob die Folge<br>Position 'größer oder gle                                                                                                    | steuerungsbegrenzung aktiv ist, wenn die<br>ich' oder 'kleiner oder gleich' ist.                                                                                                    |          |
|                |                                                                                            | Werkseinstellung:                                                                                                    | Grösser als oder glei                                                                                                    |          |
| 97             | Folgesteuerungsposition                                                                    | Stellt den Schwellwert fü<br>mit der tatsächelichen Po                                                                                                    | r die Folgesteuerung ein, für einen Vergleich<br>osition der Folgesteuerungsmotorlinie.                                                                                                    |          |
|                |                                                                                            | Werkseinstellung:                                                                                                    | 0%                                                                                                    |          |
| 103            | Folgesteuerungsposition                                                                    | Stellt den Schwellwert fü<br>mit der tatsächlichen Pos                                                                                                    | r die Folgesteuerung ein, für einen Vergleich<br>sition der Folgesteuerungsmotorlinien.                                                                                                    | <u>/</u> |
|                |                                                                                            | OPTIONS                                                                                                    |                                                                                                    |          |
|                |                                                                                            | Geöffnet 100%                                                                                                    |                                                                                                    |          |
|                |                                                                                            | Werkseinstellung:                                                                                                    | Geschlossen 0%                                                                                                    |          |
|                |                                                                                            |                                                                                                    |                                                                                                    |          |

Version: WSC 5xx, WSA 5MC, SW Ver 1.02 / 1.14

98 Invertierte Folgesteuerung Stellt ein wenn dem Zustand der Folgesteuerungsbegrenzung invertiert werden muss. Wird nur angezeigt, wenn relevant. Werkseinstellung: Nein 99 Max. Wartezeit für die Stellt die maximale Zeit ein, ein Kommando abwartet dass die Folgesteuerung aktiv wird. Folgesteuerung Wenn das Fenster in dieser Zeitspanne frei von der Folgesteuerungsbedingungen wird, wird die Bewegung/das Kommando fortgesetz. Werkseinstellung: 0 s 130 Folgesteuerung, gehen nur nach Stellt ein, dass einen Befehl ausgeführt werden erst nach der Wartezeit einer Wartezeit, wenn Feuer abgelaufen ist, wenn der Befehl Feuer Priorität hat. Werkseinstellung: Ja 119 Pos.Begrenzungsüberwachung Stellt die Positionsbegrenzungssignale ein die überwacht werden müssen. Max. Position und Schließen vom Feldbus (KNX oder Modbus RTU), BACnet und Modbus TCP können überwacht werden. Wenn ein Signal nicht innerhalb des festgelegten Zeit aktualisiert wird, werden die Fenster zu der Sicherheitsposisiton geschlossen. Standard-Timeout beträgt 20 Minuten. **OPTIONS:** Kein Max FB Close FB Max. BACnet Schließ BACnet Werkseinstellung: Kein 129 Hohe Priorität Offen ist 1. Stellt ein, dass 'hohe Priorität Offen' ist der erste Komfortpriorität, das Komfortpriorität heißt höher als jede Positionsbegrenzung (max. Positionen oder 'Schließen'). Werkseinstellung: Ja

Version: WSC 5xx, WSA 5MC, SW Ver 1.02 / 1.14

Seite 9 DEUTSCH

#### Konfiguration

#### 3 Motorgruppe [1..13] **PARAMETER: BESCHREIBUNG:** 16 Steuernden Rauchabschnitt Geben Sie die Nummer des Rauchabschnittes an, der die Motorgruppe steuert. Werkseinstellung: Keine Geben Sie die maximal zulässige Position bei RWA an. 27 RWA Maximal position Dieser Wert begrenzt die vom Rauchabschnitt gesetzte Position. Standardmäßig ist der Wert auf 100 % eingestellt. Für Standardantriebe kann die Öffnungsposition nur 100% oder 0% sein. Werkseinstellung: 100% 28 Komfort Maximalposition Geben Sie die maximal zulässige Position während einer Manuell- oder Komfort-Bedienung an. Dieser Wert begrenzt die durch Manuelle oder Komfort Befehle gesetzte Position. 100% Werkseinstellung: 29 Komfortsicherheit Geben Sie die Maximalposition bei manuell oder Komfort Bedienung an, Maximalposition wenn eine mit der Motorgruppe verknüfter Sicherheitseingang aktiv ist. 0% Werkseinstellung: 30 Komfort Wind Maximalposition Geben Sie die Maximalposition bei manuell oder Komfort Bedienung an, wenn die Windgeschwindigkeit den Windgeschwindigkeitsgrenzwert überschritten hat. Werkseinstellung: 0% 56 Fenster Max. Position Regen Fenster Max. Position Regen Werkseinstellung: 0% 31 Komfort Offene Position Geben Sie die Position an, die in dem Fall verwendet wird, wenn ein 'Komfort-Öffnen'-Befehl an der Motorgruppe geschickt wird. Werkseinstellung: 15% 43 Komfortöffnung-schließzeit Setzt ein mögliche Zeitintervall um die Fenster zu schliessen nach einem Komfortöffnungereignis Wenn O angegeben wird, werden die Fenster nicht automatisch geschlossen. Werkseinstellung: 0 s 32 Komfort maximale Geben Sie den sicheren Windgeschwindigkeitsgrenzwert an. Windgeschwindigkeit Wenn dieser Grenzwert überschritten wird, wird die Position der Motorgruppe auf die 'Komfortsicherheit Maximalposition' begrenzt. Wenn der Wert auf 0 eingestellt wird, ist die Windgeschwindigkeits Sicherheitsfunktion deaktiviert. 0.0 m/s Werkseinstellung:

Version: WSC 5xx, WSA 5MC, SW Ver 1.02 / 1.14

36 Sicher' von Rauchabschnitt Geben Sie an, ob das 'Sicher'-Signal der Rauchabschnitte in dieser verwenden Motorgruppe verwendet werden soll. Werkseinstellung: Ja 37 Windrichtung, welche bei Alarm Windrichtung, welche bei Alarm geschlossen werden sollen. geschl. werden sollen Geben Sie die Windrichtung an, bei denen die Motorgruppe aufgrund einer windabhängigen RWA-Auslösung geschlossen werden soll. Der Richtungsintervall ist ±7 ° um den angezeigten Wert herum. Werkseinstellung: Keine 40 Alarm Verzögerung Geben Sie eine Auslöseverzogerung der Motorlinie nach RWA-Auslösung ein. Os (Sekunden) entspricht keine Verzögerung. Werkseinstellung: 0 s 42 Schließt wenn Fehler auf Gibt an ob der Motorgruppe schließen soll bei Netzspannungsfehler. 1/-Dies passiert mit den Werkseinstellungen 30 Minuten, nach dem es Netzspannung festgestellt ist, dass die Netzspannung fehlt. Werkseinstellung: Ja

#### Konfiguration

5 WSK-Link™ [ALL]

| PAR       | AMETER:                                                    | BESCHREIBUNG:                                                                                           |                                                                                                    |          |
|-----------|------------------------------------------------------------|----------------------------------------------------------------------------------------------------|----------------------------------------------------------------------------------------------------|----------|
| 17 F      | Ringbus ist geschlossen                                    | Geben Sie den tatsächlic<br>(Ja) oder nicht (Nein).<br>Wenn der Wert auf 'Ja' g<br>unterbrochenem RWA-B | chen Status an, ob der Ringbus geschlossen ist<br>gesetzt wurde, erhalten Sie bei einem<br>Gedienstelle-Bus eine Fehlermeldung. | <u>/</u> |
|           |                                                            | Werkseinstellung:                                                                                       | Ja                                                                                                    |          |
| 25 I<br>F | n den Zonen verwendete<br>Fremdaußentemperatur             | In den Zonen verwendet                                                                                  | e Fremdaußentemperatur                                                                                                    | 7        |
| -         |                                                            | Werkseinstellung:                                                                                       | #N/A                                                                                                    |          |
| 27 S      | Senden Sie die<br>Fremdaußentemperatur an AOnet            | Konfiguriert, an welche (<br>gesendet werden soll.                                                      | Controller im AOnet die Fremdaußentemperatur                                                                                    | 1        |
|           |                                                            | Werkseinstellung:                                                                                       | Keine                                                                                                    |          |
| 26 9<br>  | Senden Sie die<br>Fremdaußentemperatur an<br>fremdes AOnet | Konfiguriert, ob die Fren<br>gesendet werden soll.                                                      | ndaußentemperatur an das fremde AOnet                                                                                           |          |
| •         |                                                            | Werkseinstellung:                                                                                       | Keine                                                                                                    |          |

Seite 10

Version: WSC 5xx, WSA 5MC, SW Ver 1.02 / 1.14

## Konfiguration

| 5 W | /SK-Link™ [130]                                        |                                                                                                    |                          |
|-----|--------------------------------------------------------|----------------------------------------------------------------------------------------------------|--------------------------|
| РА  | RAMETER:                                               | BESCHREIBUNG:                                                                                                    |                          |
| 16  | Seriennummer                                           | Zeigt die Seriennummer für die angeschlossene RWA Bedienst<br>Die Seriennummer für diese RWA Bedienstelle ist eindeutig un<br>auf dem Etikett der RWA Bedienstelle angegeben. | telle an.<br>nd ist auch |
| 17  | Zugewiesener Rauchabschnitt                            | Gibt an, welcher Rauchabschnitt mit der RWA Bedienstelle au werden soll.                                                                                                    | sgelöst 🗾 🗾              |
|     |                                                        | Werkseinstellung: Keine                                                                                                    |                          |
| 37  | Zugeordnete NV Controller                              | Geben Sie die Nummer des NV Controllers an, auf dem die Se<br>verwendet werden sollen.                                                                                        | nsorwerte 🗾              |
|     |                                                        | Werkseinstellung: Keine                                                                                                    |                          |
| 31  | Lüftungseingänge im<br>Rauchabschnitt benutzen         | Geben Sie an, ob die Tastereingänge einem Rauchabschnitt zu<br>werden sollen.                                                                                                 | igeordnet                |
|     |                                                        | Werkseinstellung: Ja                                                                                                    |                          |
| 23  | Lüftungs-Motorgruppe, Eingang<br>1/2                   | Geben Sie an, welche Motorgruppe die an Sensoreingang 1/2 angeschlossene Lüftungstaster steuern soll.                                                                         | 7                        |
|     |                                                        | Werkseinstellung: Keine                                                                                                    |                          |
| 93  | Lüftungs-Motorgruppe, Eingang<br>3/4                   | Geben Sie an, welche Motorgruppe die an Sensoreingang 3/4 angeschlossene Lüftungstaster steuern soll.                                                                         | Z                        |
|     |                                                        | Werkseinstellung: Keine                                                                                                    |                          |
| 55  | Öffnen Eingang Rauchabschnitt                          | Geben Sie an, welche Rauchabschnitt(e) von dem/den Lüftung<br>Eingang angesteuert werden soll(en).                                                                            | şs Öffnen 🗾 🗾            |
|     |                                                        | Werkseinstellung: Keine                                                                                                    |                          |
| 56  | Öffnen Eingang Funktion in den<br>Rauchabschnitten     | Geben Sie die Funktion an, die der Öffnen Eingang auf die ver<br>Rauchabschnitte verwenden soll.                                                                              | knüpften 🗾 🗾             |
|     |                                                        | Werkseinstellung: Keine                                                                                                    |                          |
| 58  | Schliessen Eingang<br>Rauchabschnitt                   | Geben Sie an, welche Rauchabschnitt(e) von dem/den Lüftung<br>Schliessen Eingang angesteuert werden soll(en).                                                                 | şs 🗾 🗾                   |
|     |                                                        | Werkseinstellung: Keine                                                                                                    |                          |
| 59  | Schliessen Eingang Funktion in<br>den Rauchabschnitten | Geben Sie die Funktion an, die der Schliessen Eingang auf die verknüpften Rauchabschnitte verwenden soll.                                                                     | 7                        |
|     |                                                        | Werkseinstellung: Keine                                                                                                    |                          |
|     |                                                        |                                                                                                    |                          |
|     |                                                        |                                                                                                    |                          |
|     |                                                        |                                                                                                    |                          |

Version: WSC 5xx, WSA 5MC, SW Ver 1.02 / 1.14

| 28                     | Bedienst.+Rauchmelder ist ein<br>Rauchabschnitt                                                            | Geben Sie an, ob ein Rau<br>angeschlossen ist und ob<br>anderen Zone auslösen so<br>In Fällen, in denen bspw.<br>Fassade und der Rauchm<br>dieser Wert auf 'Anderer | chmelder an der RWA-Bedienstelle<br>der Rauchmelder die selbe Zone oder eine<br>oll.<br>die RWA-Bedienstelle die Fenster in der<br>elder die Fenster im Dach öffnen sollen, muß<br>Rauchabschnitt' gestellt werden. | Z   |
|------------------------|----------------------------------------------------------------------------------------------------|----------------------------------------------------------------------------------------------------|----------------------------------------------------------------------------------------------------|-----|
|                        |                                                                                                    |                                                                                                    |                                                                                                    |     |
| 29                     | Dem Rauchabschnitt<br>zugewiesene Rauchmelder                                                              | Geben Sie den Rauchabso<br>soll.                                                                                                    | chnitt an, den die RWA-Bedienstelle auslösen                                                                                                    |     |
| Wi<br>Ra<br>spo<br>zuj | rd nur angezeigt, wenn der<br>uchmelder einer oder mehreren<br>ezifischen Rauchabschnitten<br>geordnet ist | Werkseinstellung:                                                                                                    | Keine                                                                                                    |     |
| 51                     | Sensor 1 Eingang Konfig                                                                                    | Konfiguriert den externe                                                                                                    | n Sensoreingang 1.                                                                                                    | -// |
|                        |                                                                                                    | Werkseinstellung:                                                                                                    | #N/A                                                                                                    |     |
| 52                     | Sensor 2 Eingang Konfig                                                                                    | Konfiguriert den externer                                                                                                    | n Sensoreingang 2.                                                                                                    | 7   |
|                        |                                                                                                    | Werkseinstellung:                                                                                                    | #N/A                                                                                                    |     |
| 53                     | Sensor 3 Eingang Konfig                                                                                    | Konfiguriert den externer                                                                                                    | n Sensoreingang 3.                                                                                                    |     |
|                        |                                                                                                    | Werkseinstellung:                                                                                                    | #N/A                                                                                                    |     |
| 54                     | Sensor 4 Eingang Konfig                                                                                    | Konfiguriert den externei                                                                                                    | n Sensoreingang 4.                                                                                                    |     |
|                        |                                                                                                    | Werkseinstellung:                                                                                                    | #N/A                                                                                                    |     |
| 49                     | Außentemperatur                                                                                            | Außentemperatur                                                                                                    |                                                                                                    |     |
|                        |                                                                                                    | Werkseinstellung:                                                                                                    | #N/A                                                                                                    |     |

## Konfiguration

### 2 Rauchabschnitt [ALL]

| PARAMETER:                      | BESCHREIBUNG:                                                                                                    |
|---------------------------------|----------------------------------------------------------------------------------------------------|
| 22 Ziel Rauchabschnitt          | Geben Sie an, welcher/welche Rauchabschnitt/e bei<br>Übertemperaturfehler angesteuert werden soll.                                                   |
|                                 | Werkseinstellung: 1 2 3 4 5 6 7 8 9 10 11 12 13                                                                                                    |
| 23 Ziel Rauchabschnittsfunktion | Geben Sie an, welche Befehl ein Übertemperaturfehler im Schaltschrank<br>auf dem Ziel Rauchabschnitt auslösen soll.<br>Werkseinstellung = 'Linie A'. |
|                                 | OPTIONS:                                                                                                    |
|                                 | -                                                                                                    |
|                                 | Linie A                                                                                                    |
|                                 | Linie B                                                                                                    |
|                                 | Linie C                                                                                                    |
|                                 | Linie D                                                                                                    |
|                                 | Linie E                                                                                                    |
|                                 | Linie F                                                                                                    |
|                                 | Werkseinstellung: Linie A                                                                                                    |

Seite 12

Version: WSC 5xx, WSA 5MC, SW Ver 1.02 / 1.14

Seite 13 DEUTSCH

## Konfiguration

| 2 | Rauchabschnitt | [113] |
|---|----------------|-------|
|   |                |       |

| PARAMETER:                                                                                                  | BESCHREIBUNG:                                                                                                    |
|----------------------------------------------------------------------------------------------------|----------------------------------------------------------------------------------------------------|
| 25 Reset höhere Priorität - RWA-<br>Bedienst. (Linie A)                                                     | Geben Sie an, ob ein Reset eine höhere Priorität haben soll als eine ausgelöste RWA-Bedienstelle (Linie A Auslösung). |
|                                                                                                    | Werkseinstellung: Nein                                                                                                |
| 26 Summer während des Alarms aktiv                                                                          | Geben Sie an, ob der Summer der RWA-Bedienstelle bei Alarm aktiv sein zoll.                                           |
|                                                                                                    | Werkseinstellung: Ja                                                                                                  |
| 35 Kontrollierter Rauchabschnitt                                                                            | Geben Sie an, welcher Rauchabschnitt diesen Rauchabschnitt ansteuern zollen.                                          |
|                                                                                                    | Werkseinstellung:                                                                                                    |
| 87 Use input status in target smoke zone                                                                    | Specify that the status of this smoke zone should apply to the target smoke zone(s).                                  |
|                                                                                                    | Werkseinstellung: #N/A                                                                                                |
| 36 Funktion Ziel Rauchabschnitt                                                                             | Geben Sie an, welche Funktion dieser Rauchabschnitt auf dem Ziel-                                                     |
| Wird nur angezeigt, wenn der<br>Rauchabschnitt auf eine oder<br>mehrerer Rauchabschnitte verknüpft<br>sind. | Geben Sie auch an, ob der ansteuernde Rauchabschnitt den kontrollierten Rauchabschnitt auch zurücksetzen soll.        |
| 39 Fehler erzeugt RWA Auslösung                                                                             | Geben Sie an, ob ein Fehler in dem Rauchabschnitt eine RWA-Auslösung in dem Rauchabschnitt auslösen soll.             |
|                                                                                                    | Werkseinstellung: Nein                                                                                                |
| 75 Selbsthaltung                                                                                            | Die Linien angeben, die eine Selbsthaltungsfunktion haben, d.h. eine Reset-Funktion erfordert um zurücksetzen.        |
|                                                                                                    | OPTIONS:                                                                                                    |
|                                                                                                    | Linie B<br>Linie C                                                                                                    |
|                                                                                                    | Linie D                                                                                                    |
|                                                                                                    | Linie E                                                                                                    |
|                                                                                                    | Linie F                                                                                                    |
|                                                                                                    | Werkseinstellung: Linie B                                                                                             |
| 76 Schließen, nach einem Alarm                                                                              | Geben Sie ein, ob die Fenster nach einem Alarm automatisch geschlossen werden sollen.                                 |
|                                                                                                    | Diese wird getan, auch wenn es kein Netzspannung gibt.                                                                |
|                                                                                                    | Werkseinstellung: Ja                                                                                                  |
|                                                                                                    |                                                                                                    |
|                                                                                                    |                                                                                                    |
|                                                                                                    |                                                                                                    |
|                                                                                                    |                                                                                                    |

Version: WSC 5xx, WSA 5MC, SW Ver 1.02 / 1.14

| 19 Linie B\nRWA-Öffnungsposition | Geben Sie die Öffnungsweite der Motoren bei RWA Auslösung der<br>Linie B an (bzw. Rauchmelder).<br>100%=die Fenster öffnen sich im Auslösefall zu 100%.<br>0%=die Fenster werden im Auslösefall geschlossen. Für<br>Standardantriebe kann die Öffnungsposition nur 100% oder 0% sein.<br><u>Werkseinstellung:</u> 100%    |          |
|----------------------------------|----------------------------------------------------------------------------------------------------|----------|
| 73 Linie E höchste Priorität     | Aktivieren Sie diese Option, um Linie E auf die höchstmögliche Priorität<br>zu konfigurieren.<br>Auch höher als die aktuelle windabhängige Öffunungsweite<br>Nur für Feuerwehrmannkontrollpanelen, mit absolut erster Priorität,<br>verwendbar.                                                                           |          |
|                                  | Werkseinstellung: Nein                                                                                                    |          |
| 74 Linie F höchste priorität     | Aktivieren Sie diese Option, um Linie F auf die höchstmögliche Priorität<br>zu konfigurieren, auch höher als Linie E, wenn diese auf höchste<br>Priorität gesetzt wurde.<br>Auch höher als die aktuelle windabhängige Öffnungsweite.<br>Nur für Feuerwehrmannkontrollpanelen, mit absolut erster Priorität<br>verwendbar. |          |
|                                  | Werkseinstellung: Nein                                                                                                    |          |
| 68 Lüftungsbefehle verwenden     | Geben Sie an, ob diesem Rauchabschnitt Lüftungsbefehle verwenden soll.                                                                                                    | <u>/</u> |
|                                  | Werkseinstellung: Ja                                                                                                    |          |
| 69 Windgeschwindigkeitsgrenze    | Geben Sie den Grenzwert für die Windgeschwindigkeit an, welche für<br>die windrichtungsabhängige RWA-Steuerung verwendet werden soll.<br>Wenn die Windgeschwindigkeit bei RWA-Auslösung geringer als dieser<br>Grenzwert ist, wird die Fensteransteuerung nicht durch die<br>windabhängige Steuerung beeinflußt.          |          |
|                                  | Werkseinstellung: 1.0 m/s                                                                                                    |          |

## Konfiguration

6 Lokale Eingänge [Common]

Version: WSC 5xx, WSA 5MC, SW Ver 1.02 / 1.14

Seite 15 DEUTSCH

## Konfiguration

| 7 Lokale Ausgänge [124]                                                                                                |                                                                                                    |          |
|----------------------------------------------------------------------------------------------------|----------------------------------------------------------------------------------------------------|----------|
| PARAMETER:                                                                                                    | BESCHREIBUNG:                                                                                                    |          |
| 16 Ausgangstyp                                                                                                    | Zeigt den Typ des tatsächlichen Ausgangs an.                                                                                                    | Q        |
| 26 Ausgangmodus                                                                                                    | Geben Sie den Ausgangmodus des Ausgangs an.<br>Wenn Sie 'Sirene' gewählt haben wird es angenommen das eine Sirene<br>oder ein anderen Alarmgeber angeslossen wurde.<br>Die Sirene kann unter 'Manueller Betrieb' gestoppt werden.    | <u>_</u> |
|                                                                                                    | Werkseinstellung: BinĤrer Ausgang                                                                                                    |          |
| 17 Durch Rauchabschnitte gesteuert                                                                                     | Geben Sie an, welche Rauchabschnitte den Ausgang ansteuern sollen.<br>Es können ein oder mehrere Rauchabschnitte ausgewählt werden.<br>Die Logikfunktion, die auf die Rauchabschnitte angewandt werden, kann<br>konfiguriert werden. |          |
|                                                                                                    | Werkseinstellung: -                                                                                                    |          |
| 18 Rauchabschnitt<br>Ausgangfunktionen                                                                                 | Geben Sie die Funktionen in den Rauchabschnitten an, die den Ausgang ansteuern sollen.                                                                                                    |          |
| Wird nur angezeigt, wenn der<br>Ausgang mit einem oder mehreren<br>Rauchabschnitten verknüpft ist.                     | Werkseinstellung: Keine                                                                                                    |          |
| 19 Durch Motorgruppen gesteuert                                                                                        | Geben Sie an, welche Motorgruppen den Ausgang steuern.<br>Es können ein oder mehrere Motorgruppen ausgewählt werden.<br>Die Logikfunktion, die auf die Motorgruppen angewandt werden, kann<br>konfiguriert werden.                   | 7        |
|                                                                                                    | Werkseinstellung: Keine                                                                                                    |          |
| 20 Motorgruppen- Ausgangfunktion<br>Wird nur angezeigt, wenn der                                                       | Geben Sie die Funktion in den verknüften Motorgruppen an, die der<br>Ausgang ansteuern soll.                                                                                                    | 7        |
| Motorgruppen verknüpft ist.                                                                                            | Werkseinstellung: Keine                                                                                                    |          |
| 30 Gesteuert durch NV Controller                                                                                       | Geben Sie an, welche NV Controller den Ausgang steuert.<br>Es können eine oder mehrere Motorgruppen ausgewählt werden.<br>Die Logikfunktion, die zwischen den Motorgruppen angewendet wird,<br>kann konfiguriert werden.             |          |
|                                                                                                    | Werkseinstellung: Keine                                                                                                    |          |
| <b>31 NV Controller Ausgangsfunktion</b><br>Wird nur angezeigt, wenn der                                               | Geben Sie die funktion im verknüpften NV Contoller an, die den Ausgang steuert.                                                                                                    |          |
| Ausgang mit einer oder mehreren<br>Motorgruppen verknüpft ist.                                                         | Werkseinstellung: Keine                                                                                                    |          |
| 21 Logische Funktion                                                                                                   | Geben Sie die Logikfunktion an, die zwischen den Rauchabschnitten                                                                                                    | -        |
| Wird nur angezeigt, wenn der<br>Ausgang mit einer oder mehreren<br>Rauchabschnitte oder Motorgruppen<br>verknüpft ist. | Werkseinstellung: ODER                                                                                                    |          |

Version: WSC 5xx, WSA 5MC, SW Ver 1.02 / 1.14

Seite 16 DEUTSCH

| 22 Status wenn aktiv<br>Wird nur angezeigt, wenn der<br>Ausgang mit einer oder mehreren<br>Rauchabschnitte oder Motorgruppen<br>verknüpft ist. | Geben Sie an, ob ein akt<br>physikale Ausgang 'gesch<br>zum Invertieren des Aus<br>Werkseinstellung: | ives Ausgangergebnis dazu führen soll, dass der<br>nlossen' oder 'geöffnet' werden soll. Dies kann<br>gangergebnisses verwendet werden.<br>Ein | 7 |
|----------------------------------------------------------------------------------------------------|----------------------------------------------------------------------------------------------------|----------------------------------------------------------------------------------------------------|---|
| 28 Rauchabschnitt<br>Ausgangfunktionen                                                                                                    | Geben Sie die Funktione<br>den Sirenenausgang anst                                                   | n in den verknüpften Rauchabschnitten an, die<br>teuern sollen.                                                                                | 7 |
|                                                                                                    | Werkseinstellung:                                                                                    | Keine                                                                                                    |   |

Version: WSC 5xx, WSA 5MC, SW Ver 1.02 / 1.14

Seite 17 DEUTSCH

## Konfiguration

| A                     | RAMETER:                                                                                        | BESCHREIBUNG:                                                                                                    |
|-----------------------|-------------------------------------------------------------------------------------------------|----------------------------------------------------------------------------------------------------|
| 16                    | Eingangstyp                                                                                     | Zeigt den Typ des gewählten Einganges an.                                                                                                    |
| 25                    | Rauchabschnittsteuerung                                                                         | Geben Sie an, welchen(welche) Rauchabschnitt(e) der Eingang steuern<br>soll.<br>Der Eingang kann entweder Rauchabschnitte oder Motorgruppen<br>ansteuern. Wenn Rauchabschnitte gewählt wurde, geht die Option zur<br>Ansteuerung der Motorgruppen verloren.                                           |
|                       |                                                                                                 | Werkseinstellung: -                                                                                                    |
| 26                    | Funktion in gesteuerten<br>Rauchabschnitten                                                     | Geben Sie die Funktion an, die der Eingang auf die verknüpften<br>Rauchabschnitte verwenden soll.                                                                                                    |
| W<br>mi<br>Ra         | ird nur angezeigt, wenn der Eingang<br>it einer oder mehreren<br>auchabschnitten verknüpft ist. | Werkseinstellung:                                                                                                    |
| 39                    | Inaktive Funktion in gesteuerten<br>Rauchabs.                                                   | Geben Sie die Funktion an, die der Eingang auf die verknüpften<br>Rauchabschnitte verwenden soll, wenn er inaktiv wird.                                                                                                    |
| W<br>mi<br>Ra         | ird nur angezeigt, wenn der Eingang<br>it einer oder mehreren<br>auchabschnitten verknüpft ist. | Werkseinstellung: Keine                                                                                                    |
| <b>46</b><br>W<br>Bin | <b>Motorliniensteuerung</b><br>ird nur angezeigt, wenn der Eingang<br>när ist.                  | Geben Sie an, welche Motorlinie(n) durch den Eingang gesteuert<br>werden soll(en).<br>Der Eingang kann entweder Rauchabschnitte, Motorgruppen oder<br>Motorlinien ansteuern.<br>Wenn Motorlinien ausgewählt wurde, geht die Option zur Ansteuerung<br>der Rauchabschnitte oder Motorgruppen verloren. |
|                       |                                                                                                 | Werkseinstellung: #N/A                                                                                                    |
| <b>28</b><br>W<br>Bi  | <b>Motorgruppensteuerung</b><br>ird nur angezeigt, wenn der Eingang<br>när ist.                 | Geben Sie an, welche Motorgruppe(n) durch den Eingang gesteuert<br>werden soll(en).<br>Der Eingang kann entweder Rauchabschnitte oder Motorgruppen<br>ansteuern. Wenn Motorgruppe ausgewählt wurde, geht die Option zur<br>Ansteuerung der Rauchabschnitte verloren.                                  |
|                       |                                                                                                 | Werkseinstellung: -                                                                                                    |
| 47                    | Aktive Funktion zur Steuerung<br>der Motoren                                                    | Geben Sie die Funktion an, die der Eingang auf die verknüften Motoren anwenden soll, wenn es aktiv wird.                                                                                                    |
| W<br>eii<br>ve        | ird angezeigt, wenn der Eingang mit<br>ner oder mehreren Motorgruppen<br>erknüpft ist.          | Werkseinstellung: #N/A                                                                                                    |
| 29                    | Aktive Funktion zur Steuerung<br>der Motren                                                     | Geben Sie die Funktion an, die der Eingang auf die verknüften Motoren anwenden soll, wenn es aktiv wird.                                                                                                    |
| W                     | ird angezeigt, wenn der Eingang mit<br>ner oder mehreren Motorgruppen                           | Werkseinstellung:                                                                                                    |

Version: WSC 5xx, WSA 5MC, SW Ver 1.02 / 1.14

40 Aktive Position Geben Sie die Position an, die mit der aktiven Funktion an die Motorgruppe gesendet wird. 100% Werkseinstellung: 49 Inaktive Funktion zur Steuerung Geben Sie die Funktion an, die der Eingang auf die verknüften Motoren anwenden soll, wenn er inaktiv wird. der Motoren Wird angezeigt, wenn der Eingang mit Werkseinstellung: Keine einer oder mehreren Motorgruppen verknüpft ist. 38 Inaktive Funktion zur Steuerung Geben Sie die Funktion an, die der Eingang auf die verknüften Motoren der Motoren anwenden soll, wenn er inaktiv wird. Wird angezeigt, wenn der Eingang mit Werkseinstellung: Keine einer oder mehreren Motorgruppen verknüpft ist. 41 Inaktive Position Geben Sie die Position an, die mit der inaktiven Funktion an die Motorgruppe gesendet wird. 0% Werkseinstellung: 51 Verwenden Sie den Eingang im Konfiguriert, ob der Eingang zu Aktivierung einer Funktion verwendet **NV Controller 'Alle'** werden soll. Wird angezeigt, wenn der Eingang mit #N/A Werkseinstellung: einer oder mehreren Motorgruppen verknüpft ist. 52 Funktion im NV Controller 'Alle' Konfiguriert die Funktion. Wird angezeigt, wenn der Eingang mit #N/A Werkseinstellung: einer oder mehreren Motorgruppen verknüpft ist. 43 Steuerung NV-Controller Geben Sie an, welche NV-Controller der Eingang stuern soll. Der Eingang kann entweder Rauchezonen, Motorgruppen oder NV-Controller steuern. Werkseinstellung: #N/A 44 Funktion im NV-Controller Geben Sie die Funktion an, die der Eingang im NV-Controller hat. Werkseinstellung: #N/A 48 Funktion: Kurzzeitiger Eingang Geben Sie die Funktion an, die der Eingang nach einer kurzen Aktivierung des Eingangs auf die verknüpfte Motorgruppe anwenden Wird angezeigt, wenn der Eingang mit soll. einer oder mehreren Motorgruppen verknüpft ist. 31 Funktion: Kurzzeitiger Eingang Geben Sie die Funktion an, die der Eingang nach einer kurzen Aktivierung des Eingangs auf die verknüpfte Motorgruppe anwenden Wird angezeigt, wenn der Eingang mit soll. einer oder mehreren Motorgruppen verknüpft ist. 54 Funktion: Kurzzeitiger Eingang Geben Sie die Funktion an, die der Eingang nach einer kurzen Aktivierung des Eingangs auf der verknüpfte Rauchabschnitte anwenden Wird angezeigt, wenn der Eingang mit soll. einer oder mehreren Motorgruppen verknüpft ist.

Version: WSC 5xx, WSA 5MC, SW Ver 1.02 / 1.14

22 Aktiver Status Geben Sie an, welcher logische Zustand verwendet werden soll, wenn der Eingang aktiv ist. Werkseinstellung: Ein 36 Grenzwert Einstellung Geben Sie den Grenzwert für den Eingang ein an. Wählen Sie zwischen: Kontakt = wird für einen einfachen Taster ohne Überwachungsfunktion verwendet. Type 1 = ermöglicht die Überwachung auf Leitungsunterbrechung. Type 2 = ermöglicht die Überwachung auf Leitungsunterbrechung und Kurzschluss. Manuell = ermöglicht die manuelle Einstellung der Grenzwerte. Werkseinstellung: Kontakt 7/-21 Fehlerzustand Geben Sie an, welchen Zustand der Eingang annehmen soll, wenn an dem Eingang ein Fehler erkannt wird. Wird nur angezeigt, wenn der Eingang hat Surveillance aktiviert Werkseinstellung: Keine

Seite 19

Anhang - FlexiSmoke<sup>™</sup> Touchbildschirm Menüs Version: WSC 5xx, WSA 5MC, SW Ver 1.02 / 1.14

## Konfiguration

#### 8 Wetter

| PARAMETER:                                                                              | BESCHREIBUNG:                                                                                                    |
|-----------------------------------------------------------------------------------------|----------------------------------------------------------------------------------------------------|
| 16 Sensortyp                                                                            | <ul> <li>Geben Sie an, welcher Typ von Wetterstation die am WSA 5MC (S2X3.2) angeschlossen ist. Wählen Sie zwischen:</li> <li>Keine = kein Sensor.</li> <li>WOW = Anschluss von WOW 201 (Windgeschwindigkeitsensor) und WOW 202 (Windrichtungssensor).</li> <li>WLA = Anschluss eines WLA 340 (Windgeschwindigkeitsensor).</li> <li>WLA 330 und WLA 331 wird nicht als Wetterstation konfiguriert sonder als gewöhnlichen Lokalen Eingang.</li> </ul> |
|                                                                                         | Werkseinstellung: #N/A                                                                                                    |
| 22 Impulse/Sek. pro m/s<br>Wird angezeigt, wenn der<br>Wetterstationtyp ein WLA 340 ist | Geben Sie die Anzahl der Impulse pro Sekunde an, welche 1 m/s<br>entsprechen.<br>Wird die Sensor 'WLA 340' verwendet, ist der Wert 2.                                                                                                    |
|                                                                                         | Werkseinstellung: #N/A                                                                                                    |
| 23 Filterkonstante                                                                      | Geben Sie die Filterkonstante (tau) für die<br>Windgeschwindigkeit/Windrichtung an.<br>Windgeschwindigkeit und -richtung sind mit zwei unterschiedlichen<br>Filterungen ausgestattet. Die Zeitkonstante für die beiden<br>unterschiedlichen Filterungen können individuell eingestellt werden.                                                                                                    |
|                                                                                         | werkseinstellung: #N/A                                                                                                    |
| 24 Langsame Filterkonstante                                                             | Geben Sie die Filterkonstante (tau) für die langsame<br>Windgeschwindigkeit/langsame Windrichtung an.<br>Windgeschwindigkeit und -richtung sind mit zwei unterschiedlichen<br>Filterungen ausgestattet. Die Zeitkonstante für die beiden<br>unterschiedlichen Filterungen können individuell eingestellt werden.                                                                                                    |
|                                                                                         | Werkseinstellung: #N/A                                                                                                    |
| 25 RMS Filter                                                                           | Geben Sie an, ob RMS (Root-Mean-Square ) im Filter verwendet werden zoll.                                                                                                    |
|                                                                                         | Werkseinstellung: #N/A                                                                                                    |

## Konfiguration

9 Spannungsversorgung

## Konfiguration

11 CAN-Bus

| PARAMETER: | BESCHREIBUNG:                                                |   |
|------------|--------------------------------------------------------------|---|
| 16 MC ID   | Konfiguriert den ID des CAN Buses der lokalen WSA 5MC Karte. | Q |

Version: WSC 5xx, WSA 5MC, SW Ver 1.02 / 1.14

### Konfiguration

11 WSA 5MC angeschlossen [1..30]

### Konfiguration

#### 12 Netzwerk

| PARAMETER:                                          | BESCHREIBUNG:                                                                                                    |   |
|-----------------------------------------------------|----------------------------------------------------------------------------------------------------|---|
| 23 DHCP                                             | Wählen Sie 'Ja' für das Ethernet Interface aus, um DHCP zu aktivieren (Automatische IP Adressen Zuweisung).                                                                                                    |   |
|                                                     | Werkseinstellung: #N/A                                                                                                    |   |
| 16 IP-Adresse                                       | Geben Sie die IP-Adresse der Sektion (20A) an.                                                                                                    |   |
| Wird nur angezeigt, wenn DHCP nicht verwendet wird. | <u>Werkseinstellung:</u> 00 00 00 00                                                                                                    |   |
| 21 Subnetzmaske                                     | Geben Sie die Subnetzmaske der Sektion (20A) an.                                                                                                    |   |
| Wird nur angezeigt, wenn DHCP nicht verwendet wird. | Werkseinstellung: #N/A                                                                                                    | _ |
| 22 Standartgateway                                  | Geben Sie das Standartgateway der Sektion (20A) an.                                                                                                    |   |
| Wird nur angezeigt, wenn DHCP nicht verwendet wird. | Werkseinstellung: #N/A                                                                                                    |   |
| 29 DNS 1                                            | Konfiguriert den primären DNS-Server.                                                                                                    |   |
|                                                     | Werkseinstellung: 10001                                                                                                    | _ |
| 30 DNS 2                                            | Konfiguriert den sekundären DNS-Server.                                                                                                    |   |
|                                                     | Werkseinstellung: 10001                                                                                                    |   |
| 17 Einstellung Netzwerkanschluß                     | Geben Sie die Betriebseinstellungen für den Netzwerkanschluß an.<br>Auto. = Bei 230V Netzspannung wird der Port automatisch<br>eingeschaltet. Bei Akkubetrieb ist dieser deaktiviert um Energie zu<br>sparen.<br>Ein = Netzwerkanschluß immer eingeschaltet.<br>Aus = Netzwerkanschluß deaktiviert. | 2 |
|                                                     | Werkseinstellung: #N/A                                                                                                    |   |

## Konfiguration

10 Steckplatz

## Konfiguration

10 Steckplatz [1..5]

Version: WSC 5xx, WSA 5MC, SW Ver 1.02 / 1.14

## Konfiguration

13 Feldbus [Module]

Seite 22 DEUTSCH

Version: WSC 5xx, WSA 5MC, SW Ver 1.02 / 1.14

## Konfiguration

## 13 Feldbus [1..10]

| PARAMETER:                                                                                                    | BESCHREIBUNG:                                                                                                    |
|----------------------------------------------------------------------------------------------------|----------------------------------------------------------------------------------------------------|
| 17 Richtung                                                                                                    | Zeigt die Richtung des Feldbus Links an.                                                                                                    |
|                                                                                                    | Werkseinstellung: #N/A                                                                                                    |
| <b>18 Gesteuerte Motorgruppen</b><br>Wird nur angezeigt, wenn das Objekt<br>als Eingabe verwendet wird.         | Geben Sie an, welche Motorgruppe(n) durch den Eingang gesteuert<br>werden soll(e)n.<br>Der Eingang kann entweder Rauchabschnitte ODER Motorgruppe<br>ansteuern. Wenn Motorgruppe ausgewählt wird, geht die Option zur<br>Kontrolle der Rauchabschnitten verloren. |
|                                                                                                    | Werkseinstellung: Keine                                                                                                    |
| 19 Funktion zur Steuerung der<br>Motorgruppen                                                                   | Geben Sie die Funktion an, die den Eingang auf die verknüpften 🛛 🗾                                                                                                    |
| Wird nur angezeigt, wenn das Objekt als Eingabe verwendet wird.                                                 | Werkseinstellung: Keine                                                                                                    |
| <b>21 Durch Rauchabschnitte gesteuert</b><br>Wird nur angezeigt, wenn das Objekt<br>als Ausgabe verwendet wird. | Geben Sie an, welche Rauchabschnitte den Ausgang ansteuern sollen.<br>Es können ein oder mehrere Rauchabschnitten ausgewählt werden.<br>Die Logikfunktion, die auf die Rauchabschnitten angewandt wird, kann<br>konfiguriert werden.                              |
|                                                                                                    | Werkseinstellung: Keine                                                                                                    |
| 22 Rauchabschnitt<br>Ausgangfunktionen                                                                          | Geben Sie die Funktionen in den Rauchabschnitten an, die den Ausgang zum ansteuern soll.                                                                                                    |
| Wird nur angezeigt, wenn der<br>Ausgang mit einem oder mehreren<br>Rauchabschnitten verknüpft ist.              | Werkseinstellung: Keine                                                                                                    |
| 24 Durch Motorgruppen gesteuert<br>Wird nur angezeigt, wenn das Objekt<br>als Ausgabe verwendet wird.           | Geben Sie an, welche Motorgruppen der Ausgang steuern soll.<br>Es können ein oder mehrere Motorgruppen ausgewählt werden. Die<br>Logikfunktion, die auf die Motorgruppen angewandt werden soll, kann<br>konfiguriert werden.                                      |
|                                                                                                    | Werkseinstellung: Keine                                                                                                    |
| 25 Motorgruppen Ausgangsfunktion<br>Wird nur angezeigt, wenn der<br>Ausgang mit einer oder mehreren             | Geben Sie die Funktion der verknüpften Motorgruppen an, die den Ausgang ansteuern sollen.                                                                                                    |
| Motorgruppen verknüpft ist.                                                                                     |                                                                                                    |
| 27 Logikfunktion<br>Wird nur angezeigt, wenn das Objekt                                                         | oder den Motorgruppen angewandt werden sollen.                                                                                                    |
| als Ausgabe verwendet wird.                                                                                     | Werkseinstellung: #N/A                                                                                                    |
| <b>28 Status wenn aktiv</b><br>Wird nur angezeigt, wenn das Objekt<br>als Ausgabe verwendet wird.               | Geben Sie an, ob ein aktives Ausgangergebnis dazu führen soll, dass der physischen Ausgang 'ein' oder 'aus' ist. Dies kann zum Invertieren des Ausgangergebnisses verwendet werden.                                                                               |
|                                                                                                    | Werkseinstellung: #N/A                                                                                                    |

Seite 23 DEUTSCH

Version: WSC 5xx, WSA 5MC, SW Ver 1.02 / 1.14

-//-30 Inaktive Funktion zur Steuerung Geben Sie die Funktion an, die der Eingang auf die verknüften der MG Motorgruppen anwenden soll, wenn er inaktiv wird. Werkseinstellung: #N/A -//-31 Aktive Position Geben Sie die Position ein, die mit der Motorgruppemit der aktiven Funktion gesendet wird. Werkseinstellung: #N/A -//-32 Inaktive Position Geben Sie die Position ein, die mit der Motorgruppe mit der inaktiven Funktion gesendet wird. Werkseinstellung: #N/A

Seite 24

Version: WSC 5xx, WSA 5MC, SW Ver 1.02 / 1.14

Seite 25 DEUTSCH

## Konfiguration

## 16 BACnet [Common]

| PARAMETER:                                                              | BESCHREIBUNG:                                                                                   |                                                                                                    |          |
|-------------------------------------------------------------------------|-------------------------------------------------------------------------------------------------|----------------------------------------------------------------------------------------------------|----------|
| 30 Aktivieren BACnet                                                    | Konfigurieren, wenn BACnet                                                                      | IP und MS/TP aktiviert ist.                                                                                                    | -//      |
| Wird nun angeezeigt, wenn als<br>'foreign device' registriert           | Werkseinstellung: #N                                                                            | I/A                                                                                                    |          |
| 17 BACnet Geräte Instanz                                                | Geben Sie die Geräte Instanz                                                                    | z für den BACnet Server ein.                                                                                                    | -//-     |
|                                                                         | Werkseinstellung: #N                                                                            | I/A                                                                                                    |          |
| 16 BACnet IP UDP Port Nummer                                            | Spezifiziert den verwendeter<br>Der Standard Port ist 47808.                                    | n UDP Port für BACnet IP.                                                                                                    | 7        |
|                                                                         | Werkseinstellung: #N                                                                            | I/A                                                                                                    |          |
| 18 Aktuelle Position COV Schrittweite                                   | Geben Sie die COV Schrittwe                                                                     | eite für die actuelle Position Input Objekt ein.                                                                                  | 7        |
|                                                                         | Werkseinstellung: #N                                                                            | I/A                                                                                                    |          |
| 19 Aktuelle max. Position COV<br>Schrittweite                           | Geben Sie die COV Schrittwe<br>Objekt ein.                                                      | eite für die aktuelle maximal Position Input                                                                                      | 7        |
|                                                                         | Werkseinstellung: #N                                                                            | I/A                                                                                                    |          |
| 20 Windgeschwindigkeit<br>COVSchrittweite                               | Geben Sie die COV Schrittwe<br>Objekt ein.                                                      | eite für die Windgeschwindigkeit Input                                                                                            | 7        |
|                                                                         | Werkseinstellung: #N                                                                            | I/A                                                                                                    |          |
| 21 Windrichtung COV Schrittweite                                        | Geben Sie die COV Schrittwe                                                                     | eite für die Windrichtung Input Objekt ein.                                                                                       | 7        |
|                                                                         | Werkseinstellung: #N                                                                            | I/A                                                                                                    |          |
| 26 Temperatur-COV-Inkrement                                             | Geben Sie die COV-Inkremen                                                                      | ntation für Temperatureingangsobjekte an.                                                                                         | -//-     |
| Wird nun angeezeigt, wenn als<br>'foreign device' registriert           | Werkseinstellung: #N                                                                            | I/A                                                                                                    |          |
| 27 Luftfeuchtigkeit-COV-Inkrement                                       | Geben Sie die COV-Inkremen                                                                      | nt für Luftfeuchtigkeitseingangsobjekte an.                                                                                       | -//      |
| Wird nun angeezeigt, wenn als<br>'foreign device' registriert           | Werkseinstellung: #N                                                                            | I/A                                                                                                    |          |
| 28 CO2-COV-Inkrement                                                    | Geben Sie die COV-Inkremen                                                                      | ntation für CO2-Eingangsobjekte an.                                                                                               | -//-     |
| Wird nun angeezeigt, wenn als<br>'foreign device' registriert           | Werkseinstellung: #N                                                                            | I/A                                                                                                    |          |
| <b>29 Heizungsventil-COV-Inkrement</b><br>Wird nun angeezeigt, wenn als | Geben Sie die COV-Inkremen<br>an.                                                               | ntation für Eingangsobjekte des Heizventils                                                                                       | <u>/</u> |
| 'foreign device' registriert                                            | Werkseinstellung: #N                                                                            | I/A                                                                                                    |          |
| 22 Als 'foreign device' registrieren                                    | Geben Sie ein, ob die 5MC sie<br>Wenn aktiviert, wird die 5MC<br>Das Registrierungsintervall is | ch als 'foreign device' registrieren muss.<br>C sich als 'foreign device' registrieren lassen.<br>st 1/3 der 'time-to-Live'-Zeit. | 1        |
|                                                                         | Werkseinstellung: #N                                                                            | J/A                                                                                                    |          |

Version: WSC 5xx, WSA 5MC, SW Ver 1.02 / 1.14

Seite 26 DEUTSCH

| 23 Die IP-Adresse des 'BBMD'                                        | Geben Sie die IP-Adresse des 'BBMD' ein.                                                                                                    | _/_ |
|---------------------------------------------------------------------|----------------------------------------------------------------------------------------------------|-----|
| Wird nun angeezeigt, wenn als<br>'foreign device' registriert       | Werkseinstellung: #N/A                                                                                                    |     |
| <b>24 BACnet UDP-Port des BBMD</b><br>Wird nun angeezeigt, wenn als | Geben Sie den UDP-Port des BBMD ein.<br>Der Standardport ist 47808.                                                                                                    |     |
| 'foreign device' registriert                                        | Werkseinstellung: #N/A                                                                                                    |     |
| 25 Als 'foreign device' 'time-to-live'-<br>Zeit registrieren        | Geben Sie die 'time-to-live'-Zeit ein.<br>Die 5MC wird sich mit einem intervall, der 1/3 der 'time-to-Live'-Zeit ist,                                                    | 7   |
| Wird nun angeezeigt, wenn als<br>'foreign device' registriert       | registrieren lassen.<br>Wenn der Wert 0 ist, dann wird die 5MC sich nur einmal registrieren<br>lassen.'Time-to-live'-Zeit wird die 'grace periode' von 30 Sekunden sein. |     |
|                                                                     | Werkseinstellung: #N/A                                                                                                    |     |

Version: WSC 5xx, WSA 5MC, SW Ver 1.02 / 1.14

## Konfiguration

#### 16 BACnet, Object [1..10]

| PARAMETER:                                                                                                    | BESCHREIBUNG:                                                                                                    |
|----------------------------------------------------------------------------------------------------|----------------------------------------------------------------------------------------------------|
| 17 Richtung                                                                                                    | Zeigt die Richtung des Feldbus Links an.                                                                                                    |
|                                                                                                    | Werkseinstellung: #N/A                                                                                                    |
| <b>18 Motorgruppensteuerung</b><br>Wird nur angezeigt, wenn das Objekt<br>als Eingabe verwendet wird.           | Geben Sie an, welche Motorgruppe(n) durch den Eingang gesteuert werden soll(e)n.       Image: Comparison of the solution of the soluti |
| 19 Funktion zur Steuerung der<br>Motorgruppen                                                                   | Geben Sie die Funktion an, die der Eingang auf die verknüpften <b>Z</b>                                                                                                    |
| Wird nur angezeigt, wenn das Objekt<br>als Eingabe verwendet wird.                                              | Werkseinstellung: Keine                                                                                                    |
| 31 Aktive Position                                                                                              | Geben Sie die Position ein, die mit der Motorgruppe mit der aktiven Funktion gesendet wird.                                                                                                    |
|                                                                                                    | Werkseinstellung: #N/A                                                                                                    |
| 30 Inaktive Funktion zur Steuerung<br>der MG                                                                    | Geben Sie die Funktion an, die der Eingang auf die verknüften<br>Motorgruppen anwenden soll, wenn er inaktiv wird.                                                                                                    |
|                                                                                                    | Werkseinstellung: #N/A                                                                                                    |
| 32 Inaktive Position                                                                                            | Geben Sie die Position ein, die mit der Motorgruppe mit der inaktiven Funktion gesendet wird.                                                                                                    |
|                                                                                                    | Werkseinstellung: #N/A                                                                                                    |
| <b>21 Durch Rauchabschnitte gesteuert</b><br>Wird nur angezeigt, wenn das Objekt<br>als Ausgabe verwendet wird. | Geben Sie an, welche Rauchabschnitte den Ausgang ansteuern.<br>Es können ein oder mehrere Rauchabschnitte ausgewählt werden. Die<br>Logikfunktion, die auf den Rauchabschnitten angewandt werden, kann<br>konfiguriert werden.                                                                                                    |
|                                                                                                    | Werkseinstellung: Keine                                                                                                    |
| 22 Rauchabschnitt<br>Ausgangfunktionen                                                                          | Geben Sie die Funktionen in den Rauchabschnitten an, die den Ausgang steuern.                                                                                                    |
| Wird nur angezeigt, wenn der<br>Ausgang mit einem oder mehreren<br>Rauchabschnitten verknüpft ist.              | Werkseinstellung: Keine                                                                                                    |
| <b>24 Durch Motorgruppen gesteuert</b><br>Wird nur angezeigt, wenn das Objekt<br>als Ausgabe verwendet wird.    | Geben Sie an, welche Motorgruppen den Ausgang ansteuern.<br>Es können ein oder mehrere Motorgruppen ausgewählt werden. Die<br>Logikfunktion, die auf die Motorgruppen angewandt wird, kann<br>konfiguriert werden.                                                                                                    |
|                                                                                                    | Werkseinstellung: Keine                                                                                                    |

Version: WSC 5xx, WSA 5MC, SW Ver 1.02 / 1.14

| <b>25 Motorgruppen Ausgangfunktion</b><br>Wird nur angezeigt, wenn der | Geben Sie die Funktion in den verknüften Motorgruppen an, die den Ausgang ansteuert.                        | // |
|------------------------------------------------------------------------|----------------------------------------------------------------------------------------------------|----|
| Motorgruppen verknüpft ist.                                            | Werkseinstellung: Keine                                                                                     |    |
| <b>27 Logische Funktion</b><br>Wird nur angezeigt, wenn das Objekt     | Geben Sie die Logikfunktion an, die zwischen den Rauchabschnitten oder Motorgruppen angewandt werden soll.  | // |
| als Ausgabe verwendet wird.                                            | Werkseinstellung: #N/A                                                                                      |    |
| 28 Status wenn aktiv                                                   | Geben Sie an, ob ein aktives Ausgangergebnis dazu führen soll, dass der                                     |    |
| Wird nur angezeigt, wenn das Objekt<br>als Ausgabe verwendet wird.     | physischen Ausgang 'ein' oder 'aus' ist. Dies kann zum Invertieren des Ausgangergebnisses verwendet werden. |    |
|                                                                        | Werkseinstellung: #N/A                                                                                      |    |

## Konfiguration

1 Einloggen

## Konfiguration

1 Konfigurationsdateien auf SD

#### Konfiguration

1 Login [Inst]

### Konfiguration

14 Konfigurationsdateien auf SD [1..24]

## Konfiguration

15 Konfigurationsdateien auf USB [All]

## Konfiguration

15 Konfigurationsdateien auf USB [1..24]

Seite 28

Version: WSC 5xx, WSA 5MC, SW Ver 1.02 / 1.14

Seite 29 DEUTSCH

## Konfiguration

| 0 Sy | vstem                                     |                                                                                                    |          |
|------|-------------------------------------------|----------------------------------------------------------------------------------------------------|----------|
| ΡΑΙ  | RAMETER:                                  | BESCHREIBUNG:                                                                                                    |          |
| 22   | Sprache                                   | Geben Sie die zu verwendende Sprache an.                                                                                                    | <u>_</u> |
|      |                                           | Werkseinstellung: Englisch                                                                                                    |          |
| 78   | Zeitzone                                  | Legt die Zeitzone für den Controller fest.                                                                                                    | <u>_</u> |
| 80   | Temperatureinheit                         | Wählen Sie die Temperatureinheit aus, in der die Temperaturwerte<br>angezeigt werden.<br>Wird auch für BACnet-Temperaturwerte verwendet.                                                                                                    | <u>/</u> |
| 56   | Das Intervall zwischen<br>Wartungsbesuche | Stellt das Intervall zwischen Wartungsbesuche ein.<br>Wenn diese Zeitspanne vergangen ist wird ein Diaglogfenster gezeigt<br>und die gelbe LED auf die RWA-Bedienstelle blinkt.<br>Wird den Wert auf 0 gesetzt wird die Serviceintervall Funktion<br>deaktiviert. | 1        |
|      |                                           | Werkseinstellung: 0 Tage                                                                                                    |          |
| 46   | Aktiviere Netzwerk Parameter              | Aktiviert das Schreiben von Parameterwerten im Netzwerk<br>Wenn der Wert auf 'False/Falsch' steht, ist es nur möglich<br>Parameterwerte aus dem Netzwerk zu lesen.                                                                                                | <u>_</u> |
|      |                                           | Werkseinstellung: Ja                                                                                                    |          |
| 61   | Aktiviert die Fernsteuerung               | Die Fernsteuerung aktivieren sodas das System über das PC-Programm fernsteuert werden kann.                                                                                                    | <u>/</u> |
|      |                                           | Werkseinstellung: Nein                                                                                                    |          |

Version: WSC 5xx, WSA 5MC, SW Ver 1.02 / 1.14

#### Status

| PARAMETER:                                                                                                   | BESCHREIBUNG:                                                                                   |   |
|----------------------------------------------------------------------------------------------------|-------------------------------------------------------------------------------------------------|---|
| 60 Anzahl gefundener Motoren                                                                                 | Zeigt die Anzahl der in der Motorlinie erkannten Motoren an.                                    | Q |
| Wird nur angezeigt, wenn die<br>Motorkonfiguration nicht mit dem<br>entdeckten Motorstatus<br>übereinstimmt. |                                                                                                 |   |
| 61 Anzahl gefundener<br>Veriegelungsmotoren                                                                  | Zeigt die tatsächliche Anzahl der in der Motorlinie erkannten<br>Verriegelungsmotoren (WMB) an. | Q |
| Wird nur angezeigt, wenn die<br>Motorkonfiguration nicht mit dem<br>entdeckten Motorstatus<br>übereinstimmt. |                                                                                                 |   |

#### Status

3 Motorgruppe [1..13]

#### Status

5 WSK-Link™ [ALL]

#### Status

5 WSK-Link<sup>™</sup> [1..30]

| PARAMETER:      | BESCHREIBUNG:                                                                                                    |   |
|-----------------|----------------------------------------------------------------------------------------------------|---|
| 16 Seriennummer | Zeigt die Seriennummer für die angeschlossene RWA Bedienstelle an.<br>Die Seriennummer für diese RWA Bedienstelle ist eindeutig und ist auch<br>auf dem Etikett der RWA Bedienstelle angegeben. | Q |

#### Status

2 Rauchabschnitt [ALL]

#### Status

2 Rauchabschnitt [1..13]

#### Status

6 Lokale Eingänge [Common]

Version: WSC 5xx, WSA 5MC, SW Ver 1.02 / 1.14

#### Status

7 Lokale Ausgänge [1..24]

#### Status

| 6 Lokale Eingänge [126] |                                           |   |
|-------------------------|-------------------------------------------|---|
| PARAMETER:              | BESCHREIBUNG:                             |   |
| 16 Eingangstyp          | Zeigt den Typ des gewählten Einganges an. | ୍ |
|                         |                                           |   |

#### Status

8 Wetter

#### Status

9 Spannungsversorgung

#### Status

#### 11 CAN-Bus

| PARAMETER: | BESCHREIBUNG:                                                |   |
|------------|--------------------------------------------------------------|---|
| 16 MC ID   | Konfiguriert den ID des CAN Buses der lokalen WSA 5MC Karte. | Q |

#### Status

11 WSA 5MC angeschlossen [1..30]

#### Status

12 Netzwerk

#### Status

10 Steckplatz

#### Status

| 10 | Steckplatz [15] |                                                                  |  |
|----|-----------------|------------------------------------------------------------------|--|
|    | PARAMETER:      | BESCHREIBUNG:                                                    |  |
|    | 16 Hardwaretyp  | Zeigt den tatsächlichen Hardwaretyp des Moduls im Steckplatz an. |  |

Version: WSC 5xx, WSA 5MC, SW Ver 1.02 / 1.14

#### Status

13 Feldbus [Module]

#### Status

13 Feldbus [1..10]

#### Status

16 BACnet [Common]

#### Status

16 BACnet, Object [1..10]

#### Status

1 Einloggen

#### Status

1 Konfigurationsdateien auf SD

#### Status

1 Login [Inst]

#### Status

14 Konfigurationsdateien auf SD [1..24]

#### Status

15 Konfigurationsdateien auf USB [All]

#### Status

15 Konfigurationsdateien auf USB [1..24]

#### Status

0 System

Version: WSC 5xx, WSA 5MC, SW Ver 1.02 / 1.14

Alle Angaben ansehen

4 Motorlinie [ALL]

Version: WSC 5xx, WSA 5MC, SW Ver 1.02 / 1.14

Seite 34 DEUTSCH

### Alle Angaben ansehen

| PARAMETER:                                                                                                    | BESCHREIBUNG:                                                                                                    |
|----------------------------------------------------------------------------------------------------|----------------------------------------------------------------------------------------------------|
| l6 Motortyp                                                                                                    | Zeigt den tatsächlichen Motortyp am Motorausgang an.                                                                                                    |
| <b>17 Erwartete Anzahl an Motoren</b><br>Wird nur angezeigt, wenn Motortyp =<br>MotorLink®                                                          | <ul> <li>Geben Sie die Anzahl der Motoren an, die mit dieser Motorlinie<br/>verbunden sind ( ohne Verriegelungsantriebe (WMB)) oder ob es<br/>Haftmagnete sind.</li> <li>Wählen Sie zwischen: Keine = keine Motoren an der Motorlinie<br/>angeschlossen, 1 = ein Motor (1 x -1), 2 = zwei Motoren (2 x -2), 3 = drei<br/>Motoren (3 x -3), 4 = vier Motoren (4 x -4).</li> <li>Haftmagnet = die Ausgangsspannung liegt bis zur RWA-Ausgelösung an.</li> <li>Nicht Eingestellt = Werkseinstellung.</li> <li>'Suche' (wird in zwei Fällen benötigt)</li> <li>1. Wenn der Touchsbildschirm Sie informiert, dass zwischen der<br/>angegebenen Anzahl an Motoren und der erkannten Anzahl von<br/>Motoren eine Abweichung besteht. Drücken Sie 'Suche' um die Anzahl<br/>der an der Linie angeschlossenen Motoren zu erkennen. Diese kann jetzt<br/>mit der eingegebenen Anzahl an Motoren verglichen werden.</li> <li>2. Wenn die Kabelverbindung, der Motor oder die Motoranzahl<br/>geändert wurde.</li> </ul> |
| <b>50 Anzahl gefundener Motoren</b><br>Wird nur angezeigt, wenn die<br>Motorkonfiguration nicht mit dem<br>entdeckten Motorstatus<br>übereinstimmt. | Zeigt die Anzahl der in der Motorlinie erkannten Motoren an.                                                                                                    |
| <b>19 Motorkonfiguration</b><br>Wird nur angezeigt, wenn Motortyp =<br>±24V Motor                                                                   | <ul> <li>Wählen Sie zwischen: Keine = wenn keine Motoren an der Motorlinie<br/>angeschlossen sind.</li> <li>O. Leitungsüberwach. = keine Leitungsüberwachung.</li> <li>3-Adr. Leitungsüberwachung = mit 3-Ader Leitungsüberwachung (Bitte<br/>beachten: Der Typ wird im nächsten Schritt ausgewählt).</li> <li>Haftemagnet = die Ausgangsspannung liegt bis zur RWA-Ausgelösung<br/>ant.</li> <li>Haftmagnet, 3-Adr. Überwachung = Haftmagnet und 3-Ader<br/>Überwachung.</li> <li>Nicht Eingestellt = Werkseinstellung.</li> </ul>                                                                                                    |
|                                                                                                    | OPTIONS:KeineOhne überwachung3-Adr. überwachungHaftmagnetHaftmagnet, 3-Adr. überwach.Nicht eingestelltDruckgaserzeugerAlarm ausgangSonnenschutz, WSA380HeizventilSonnenschutzKühlventil                                                                                                    |

Version: WSC 5xx, WSA 5MC, SW Ver 1.02 / 1.14

79 Type Leitungsüberwachung Geben Sie den Endmodul-Typ (WSA 432 oder WSA 510) für die 3-Leiterüberwachung an. Wird angezeigt, wenn 3-Adr. Leitungsüberwach. 10kOhm WiderstÄxnde (W Werkseinstellung: 66 Hubzeit Geben Sie die Zeit an, die der Motor für eine volle Öffnung benötigt. Wird nur angezeigt, wenn Motortyp = Werkseinstellung: 60 s ±24V Motor 182 Min. Aktivierungszeit Geben Sie die minimale Aktivierungszeit an, die der Ausgang aktiviert wird. Jede Aktivierung, die kurzer ist als dieser Wert, wird auf diesen Wert verlängert. Werkseinstellung: #N/A 144 Erweiterter Vollhub, Schliessen Konfiguriert den Prozentsatz, um den die Hubzeit verlängert wird, wenn ein vollständiges Schliessen (0%) durchgeführt wird. Werkseinstellung: #N/A 131 Lamellenzeit Konfiguriert die Zeit für eine vollständige Lamellenbewegung in Millisekunden. Mit diesem Wert wird die tatsächliche Lamellenposition berechnet. Werkseinstellung: #N/A 134 Lamellenposition nach einem Konfiguriert die Lamellenposition nach einem manuellen Betrieb. manuellen Betrieb #N/A Werkseinstellung: 162 Lamellen nicht wieder nach Konfiguriert, ob die Lamellen in Abwärtsrichtung betrieben wird, auch unten fahren wenn die (geschätze) tatsächliche Lamellenposition korrekt ist. Werkseinstellung: #N/A 21 Motorgruppe Geben Sie die Nummer der Motorgruppe an, mit der die Motorlinie verknüpft werden soll. Eine oder mehrere Motorlinien können mit derselben Motorgruppe verknüpft werden. Alle Motorlinien in dieser Gruppe werden gleichzeitig mit den RWA-Bedienstellen/Tastaturen der Gruppe bedient. Werkseinstellung: 33 Komfort Min.-Position Geben Sie die minimum zulässige Position bei einer Lüftungspriorität ein. 0% Werkseinstellung: Geben Sie die maximal zulässige Öffnungsweite bei RWA-Auslösung ein. 35 RWA Max. Position Wird nur angezeigt, wenn Motortyp = 100% Werkseinstellung: MotorLink<sup>®</sup> 34 Komfort Max.-Position Geben Sie die maximal zulässige Öffnungsweite bei einer Lüftungspriorität ein. 100% Werkseinstellung: 147 Schrittweite offen Konfiguriert die Schrittweite in Öffnungsrichtung. 0 = 'Stopp'. Werkseinstellung: #N/A

Seite 35

Version: WSC 5xx, WSA 5MC, SW Ver 1.02 / 1.14

148 Schrittweite schließen Konfiguriert die Schrittweite in Schließrichtung. 0 = 'Stopp'. Werkseinstellung: #N/A 29 Deaktivieren Auto, Position Geben Sie an, ob die Position mit automatischer/Komfort-Priorität deaktiviert werden soll. Werkseinstellung: Nein **30** Deaktivieren Sie die Handposition Geben Sie an, ob die manuelle Handbedienung deaktiviert werden soll. Werkseinstellung: Nein 18 Erwartete Anzahl an Geben Sie die Anzahl der Verriegelungsmotoren (WMBs) an, die an der Q Verriegelungsmotoren Motorlinie angeschlossen sind. Wenn die Anzahl von der erkannten Anzahl abweicht, wird ein Hardware Wird nur angezeigt, wenn Motortyp = Fehler angezeigt. MotorLink<sup>®</sup> 61 Anzahl gefundener Zeigt die tatsächliche Anzahl der in der Motorlinie erkannten O. Veriegelungsmotoren Verriegelungsmotoren (WMB) an. Wird nur angezeigt, wenn die Motorkonfiguration nicht mit dem entdeckten Motorstatus übereinstimmt. 36 RWA-Geschwindigkeit Geben Sie die Öffnungsgeschwindigkeit bei RWA-Auslösung an. Die Geschwindigkeit ist relativ zur maximalen Geschwindigkeit des Wird nur angezeigt, wenn Motortyp = Motortyps. MotorLink<sup>®</sup> Werkseinstellung: 100% 37 Manuelle Geschwindigkeit Geben Sie die Öffnungsgeschwindigkeit bei manueller Tasterbedienung ein. Wird nur angezeigt, wenn Motortyp = Die Geschwindigkeit ist ein Prozentsatz der voreingestellten max. Motorl ink® Geschwindigkeit des Motors. Werkseinstellung: 75% Geben Sie die Öffnungsgeschwindigkeit bei automatischer Lüftung ein. 38 Auto.-Geschwindigkeit Die Geschwindigkeit ist ein Prozentsatz der voreingestellten max. Wird nur angezeigt, wenn Motortyp = Geschwindigkeit des Motors. MotorLink<sup>®</sup> Werkseinstellung: 30% 40 Man. Betrieb - Standard Auto. Geben Sie an, wie lange die automatische/Lüftungspriorität nach der Abschaltzeit Durchführung einer Manuellen Aktion wie z. B. einer Öffnung per Taster ignoriert werden soll. Werkseinstellung: 30 Min. 42 Man. Betrieb nach Auto. Befehl Geben Sie an, wie lange eine Bedienung der Motorgruppe möglich sein soll (z. B. über Taster), nachdem das System einen automatik Befehl gesendet hat (z. B. schließen). Innerhalb dieses Zeitraumes ist es möglich, über einen manuellen Taster die Antriebe zu fahren, um z. B. eine eingeklemmte Person zu befreien (Sicherheitsfunktion). Wenn diese Eigenschaft nicht benötigt wird, ist der Wert auf '0' zu stellen. Werkseinstellung: 30 s

Seite 36

Version: WSC 5xx, WSA 5MC, SW Ver 1.02 / 1.14

43 Während des Alarms erneute Geben Sie an, ob die Motoren während einer RWA-Auslösung Öffnung 30 Minuten lang erneut geöffnet werden sollen. Funktion wie in EN12101-9, 5.2.1.5 beschrieben. Werkseinstellung: Nein 76 Öffnungsgrenzlwert Grenzwert wird für den 'Offen' Status benötigt. Wenn die aktuelle Position höher als dieser Grenzwert ist, dann wird der Status auf 'Offen' gesetzt. 95% Werkseinstellung: 71 Max. unerwarteter Überströme Geben Sie die Anzahl an, wie oft ein Überstrom erkannt werden muss, bevor der 0 %-Punkt des Motors aktualisiert wird. Wird nur angezeigt, wenn Motortyp = Wenn der Motor die volle Öffnungs- oder die geschlossen Position MotorLink<sup>®</sup> erreicht, wird der Zähler für 'unerwartete Überströme' zurückgesetzt. Wenn der Wert auf 0 eingestellt ist, wird der 0 %-Punkt nie geändert. Es wird empfohlen, diesen Wert auf 0 zu setzen, nachdem der korrekte 0% Punkt (Geschlossen) gefunden wurde. Werkseinstellung: 255 90 Max. unerwarteter Überströme Geben Sie die Anzahl an, wie oft ein Überstrom erkannt werden muss, (Motor) bevor der 0 %-Punkt des Motors aktualisiert wird. Wenn der Motor die volle Öffnungs- oder die geschlossen Position Wird nur angezeigt, wenn Motortyp = erreicht, wird der Zähler für 'unerwartete Überströme' zurückgesetzt. MotorLink<sup>®</sup> Wenn der Wert auf 0 eingestellt ist, wird der 0 %-Punkt nie geändert. Es wird empfohlen, diesen Wert auf 0 zu setzen, nachdem der korrekte 0% Punkt (Geschlossen) gefunden wurde. 44 Leitungsüberwachung Geben Sie an, ob es Kabelüberwachung und/oder Haftemagnet ist/sind. 72 WMB Überstrom ist gesperrt Nur für Verriegelungsmotor Typ WMB 0xM relevant. Stellen Sie hier ein, ob der Verriegelungsmotor ein 'geschlossen' Wird nur angezeigt, wenn Motortyp = berücksichtigen soll, wenn während des erreichens der Endabschaltung MotorLink<sup>®</sup> ein Überstrom erkannt wird. Werkseinstellung: Nein 70 Zeit für neue Übertragung Geben Sie die Intervallzeit für die neue Übertragung unveränderter Werte auf dem angeschlossenen Feldbusmodul an. Werkseinstellung: 300 s 89 Richtungswechsel Richtungswechsel Verzögerungszeit Verzögerungszeit Werkseinstellung: 500 Ms Wird nur angezeigt, wenn Motortyp = ±24V Motor 92 Folgesteuerungstyp Konfiguriert der Folgesteuerungstyp als Keine, Öffnen oder Schliessen. Wenn Öffnen oder Schliessen gewählt wird, wird die Folgesteuerung aktiv. Die Parameter 'Positionsbegrenzung', 'Invertieren' und 'Positionslogik' definieren die Bedingungen, der Beschränkte Motorlinie, für die Bewegungen ausserhalb die festgelegten Begrenzungen. Werkseinstellung: Keine

Seite 37

Version: WSC 5xx, WSA 5MC, SW Ver 1.02 / 1.14

Seite 38

| 93 Positionsbegrenzung der<br>Folgesteuerung                               | Konfiguriert die Positionsbegrenzung wenn die<br>Folgesteuerungsbegrenzung aktiv ist.                                                             | / |
|----------------------------------------------------------------------------|----------------------------------------------------------------------------------------------------|---|
|                                                                            | Werkseinstellung: 0%                                                                                                    |   |
| 102 Positionsbegrenzung der<br>Folgesteuerung                              | Stellt die Positionsbegrenzung ein, für wenn die<br>Folgesteuerungsbegrenzung aktiv ist.                                                          |   |
|                                                                            | <u>OPTIONS:</u><br>Geschlossen 0 %<br>Geöffnet 100%                                                                                               |   |
|                                                                            | Werkseinstellung: Geschlossen 0%                                                                                                    |   |
| 94 Folgesteuerung mit                                                      | Stellt ein womit die Folgesteuerung funktionieren soll.<br>Motorlinie, Lokaler Eingang, KNX-Eingang, BACnet-Eingang oder ein<br>Verspätung Timer. |   |
|                                                                            | Werkseinstellung: Motorlinie                                                                                                    |   |
| 95 Folgesteuerung mit Nummer                                               | Stellt ein mit welche Nummer womit die Folgesteuerung funktionieren soll.                                                                         |   |
|                                                                            | Werkseinstellung:                                                                                                    |   |
| 96 Folgesteuerungspositionslogik                                           | Konfiguriert ob die Folgesteuerungsbegrenzung aktiv ist, wenn die Position 'größer oder gleich' oder 'kleiner oder gleich' ist.                   |   |
|                                                                            | Werkseinstellung: Grösser als oder glei                                                                                                    |   |
| 97 Folgesteuerungsposition                                                 | Stellt den Schwellwert für die Folgesteuerung ein, für einen Vergleich mit der tatsächelichen Position der Folgesteuerungsmotorlinie.             |   |
|                                                                            | Werkseinstellung: 0%                                                                                                    |   |
| 103 Folgesteuerungsposition                                                | Stellt den Schwellwert für die Folgesteuerung ein, für einen Vergleich mit der tatsächlichen Position der Folgesteuerungsmotorlinien.             |   |
|                                                                            | <u>OPTIONS:</u><br>Geschlossen 0 %<br>Geöffnet 100%                                                                                               |   |
|                                                                            | Werkseinstellung: Geschlossen 0%                                                                                                    |   |
| <b>98</b> Invertierte Folgesteuerung<br>Wird nur angezeigt, wenn relevant. | Stellt ein wenn dem Zustand der Folgesteuerungsbegrenzung invertiert werden muss.                                                                 |   |
|                                                                            | Werkseinstellung: Nein                                                                                                    |   |
| 99 Max. Wartezeit für die<br>Folgesteuerung                                | Stellt die maximale Zeit ein, ein Kommando abwartet dass die<br>Folgesteuerung aktiv wird.                                                        |   |
|                                                                            | Wenn das Fenster in dieser Zeitspanne frei von der<br>Folgesteuerungsbedingungen wird, wird die Bewegung/das Kommando<br>fortgesetz.              |   |
|                                                                            | Werkseinstellung: 0 s                                                                                                    |   |
| 130 Folgesteuerung, gehen nur nach<br>einer Wartezeit, wenn Feuer          | Stellt ein, dass einen Befehl ausgeführt werden erst nach der Wartezeit abgelaufen ist, wenn der Befehl Feuer Priorität hat.                      |   |
|                                                                            | Werkseinstellung: Ja                                                                                                    |   |

Werkseinstellung:

müssen.

**OPTIONS:** Kein Max FB Close FB Max. BACnet Nein

Version: WSC 5xx, WSA 5MC, SW Ver 1.02 / 1.14

Wird nur angezeigt, wenn Motortyp =

119 Pos.Begrenzungsüberwachung

104 Wieder schließen

±24V Motor

Seite 39 DEUTSCH Konfiguriert, wenn einer Motorausgang, der als geschlossen betrachet wird (Aktuelle Position 0%), wieder geschlossen werden soll (Ausgang in Schliessrichtung aktiviert), wenn ein Schliess-Bedingung auftritt. Stellt die Positionsbegrenzungssignale ein die überwacht werden -//-Max. Position und Schließen vom Feldbus (KNX oder Modbus RTU), BACnet und Modbus TCP können überwacht werden. Wenn ein Signal nicht innerhalb des festgelegten Zeit aktualisiert wird, werden die Fenster zu der Sicherheitsposisiton geschlossen.

|     |                                                 | Schließ BACnet                                                                    |                                                                                                    |            |
|-----|-------------------------------------------------|-----------------------------------------------------------------------------------|----------------------------------------------------------------------------------------------------|------------|
|     |                                                 | Werkseinstellung:                                                                 | Kein                                                                                                    |            |
| 120 | Pos.Überwachungstimeout                         | Stellt ein das Timeout de<br>Wenn ein Signal nicht in<br>werden die Fenster zu de | er Positionsbegrenzungsüberwachung.<br>nerhalb des festgelegten Zeit aktualisiert wird,<br>er Sicherheitsposition geschlossen. | //         |
|     |                                                 | Werkseinstellung:                                                                 | 20 Min.                                                                                                    |            |
| 185 | Auto.Position<br>Überwachungsposition           | Legt die Position fest, die automatische Positionsü                               | e für den Ausgang verwendet wird, wenn die berwachung abläuft.                                                                 | <u>/</u> _ |
|     |                                                 | Werkseinstellung:                                                                 | #N/A                                                                                                    |            |
| 115 | Motorausgang unter Spannung<br>halten           | Level 4 parameter.                                                                |                                                                                                    | <u>/</u>   |
|     |                                                 | Werkseinstellung:                                                                 | Nein                                                                                                    |            |
| 129 | Hohe Priorität Offen ist 1.<br>Komfortpriorität | Stellt ein, dass 'hohe Pric<br>heißt höher als jede Posi<br>'Schließen').         | prität Offen' ist der erste Komfortpriorität, das<br>tionsbegrenzung (max. Positionen oder                                     | //         |
|     |                                                 | Werkseinstellung:                                                                 | Ja                                                                                                    |            |
| 153 | Wartungsschwelle, vollen Hübe                   | Konfiguriert die Anzahl o                                                         | ler vollständigen Hübe für die Wartungsanzeige.                                                                                | <u>/</u>   |
|     |                                                 | Werkseinstellung:                                                                 | #N/A                                                                                                    |            |
| 62  | Motor-Hardwareversion                           | Zeigt die Hardware-Vers                                                           | ionen der angeschlossenen Motoren an.                                                                                          | $\bigcirc$ |

Standard-Timeout beträgt 20 Minuten.

Wird nur angezeigt, wenn Motortyp = MotorLink<sup>®</sup> Q 64 Motor-Softwareversionen Zeigt die Firmware-Versionen der angeschlossenen Motoren an. Wird nur angezeigt, wenn Motortyp = MotorLink<sup>®</sup> Q 100 Team size Zeigt die 'Team Size' von den Antrieben. Q 54 Seriennummer Motor 1 Motorparameter (kann nicht geändert werden). Wird nur angezeigt, wenn Motortyp = MotorLink<sup>®</sup>

Version: WSC 5xx, WSA 5MC, SW Ver 1.02 / 1.14

Seite 40 DEUTSCH

| 55                                                                              | Seriennummer Motor 2                                                                                                    | Motorparameter (kann nicht geändert werden).                                                                                                    | Ø,       |
|---------------------------------------------------------------------------------|----------------------------------------------------------------------------------------------------|----------------------------------------------------------------------------------------------------|----------|
| W<br>M                                                                          | ird nur angezeigt, wenn Motortyp =<br>otorLink®                                                                                                    |                                                                                                    |          |
| 56                                                                              | Seriennummer Motor 3                                                                                                    | Motorparameter (kann nicht geändert werden).                                                                                                    | Q        |
| W<br>M                                                                          | ird nur angezeigt, wenn Motortyp =<br>otorLink®                                                                                                    |                                                                                                    |          |
| 57                                                                              | Seriennummer Motor 4                                                                                                    | Motorparameter (kann nicht geändert werden).                                                                                                    | Q        |
| W<br>M                                                                          | ird nur angezeigt, wenn Motortyp =<br>otorLink®                                                                                                    |                                                                                                    |          |
| 45                                                                              | Motor max. Geschwindigkeit                                                                                                    | Motorparameter (kann nicht geändert werden).                                                                                                    | Q        |
| W<br>M                                                                          | ird nur angezeigt, wenn Motortyp =<br>otorLink®                                                                                                    |                                                                                                    |          |
| 50                                                                              | WMB KonfigKennzeichen                                                                                                    | Motorparameter (kann nicht geändert werden).                                                                                                    | Q        |
| W<br>M                                                                          | ird nur angezeigt, wenn Motortyp =<br>otorLink®                                                                                                    |                                                                                                    |          |
| 51                                                                              | Kettenlänge                                                                                                    | Motorparameter (kann nicht geändert werden).                                                                                                    | Q        |
| W<br>M                                                                          | ird nur angezeigt, wenn Motortyp =<br>otorLink®                                                                                                    |                                                                                                    |          |
| 53                                                                              | Service Position                                                                                                    | Motorparameter (kann nicht geändert werden).                                                                                                    | Q        |
| W<br>M                                                                          | ird nur angezeigt, wenn Motortyp =<br>otorLink®                                                                                                    |                                                                                                    |          |
| 180                                                                             | Positionsskalierung                                                                                                    | Parameter des Motors (kann nicht geändert werden).                                                                                                    | Q        |
| 63                                                                              | Verriegelungsmotor-<br>Hardwareversion                                                                                                    | Zeigt die Hardware-Versionen der angeschlossenen<br>Verriegelungsmotoren (WMB) an.                                                                                                    | Q        |
| W<br>M                                                                          | ird nur angezeigt, wenn Motortyp =<br>otorLink®                                                                                                    |                                                                                                    |          |
|                                                                                 |                                                                                                    |                                                                                                    |          |
| 65                                                                              | Verriegelungsmotoren-<br>Softwareversionen                                                                                                    | Zeigt die Firmware-Versionen der angeschlossenen<br>Verriegelungsmotoren (WMB) an.                                                                                                    | Q        |
| 65<br>W<br>M                                                                    | Verriegelungsmotoren-<br>Softwareversionen<br>ird nur angezeigt, wenn Motortyp =<br>otorLink®                                                                                                    | Zeigt die Firmware-Versionen der angeschlossenen<br>Verriegelungsmotoren (WMB) an.                                                                                                    | Q        |
| 65<br>W<br>M                                                                    | Verriegelungsmotoren-<br>Softwareversionen<br>ird nur angezeigt, wenn Motortyp =<br>otorLink®<br>Team-Size des<br>Verriegelungsantriebs                                                                                                    | Zeigt die Firmware-Versionen der angeschlossenen<br>Verriegelungsmotoren (WMB) an.<br>Zeigt die 'Team Size' von den Verriegelungsantrieben.                                                                                                    | ିତ୍      |
| 65<br>W<br>M<br>101<br>W<br>M                                                   | Verriegelungsmotoren-<br>Softwareversionen<br>ird nur angezeigt, wenn Motortyp =<br>otorLink®<br>Team-Size des<br>Verriegelungsantriebs<br>ird nur angezeigt, wenn Motortyp =<br>otorLink®                                                                                                    | Zeigt die Firmware-Versionen der angeschlossenen<br>Verriegelungsmotoren (WMB) an.<br>Zeigt die 'Team Size' von den Verriegelungsantrieben.                                                                                                    | ୍        |
| 65<br>M<br>101<br>W<br>M<br>58                                                  | Verriegelungsmotoren-<br>Softwareversionen<br>ird nur angezeigt, wenn Motortyp =<br>otorLink®<br>Team-Size des<br>Verriegelungsantriebs<br>ird nur angezeigt, wenn Motortyp =<br>otorLink®<br>Seriennummer WMB-Motor 1                                                                                                    | Zeigt die Firmware-Versionen der angeschlossenen<br>Verriegelungsmotoren (WMB) an.<br>Zeigt die 'Team Size' von den Verriegelungsantrieben.<br>Motorparameter (kann nicht geändert werden).                                                                                                    | Q        |
| 65<br>W<br>M<br>101<br>W<br>M<br>58<br>W<br>M                                   | Verriegelungsmotoren-<br>Softwareversionen<br>ird nur angezeigt, wenn Motortyp =<br>otorLink®<br>Team-Size des<br>Verriegelungsantriebs<br>ird nur angezeigt, wenn Motortyp =<br>otorLink®<br>Seriennummer WMB-Motor 1<br>ird nur angezeigt, wenn Motortyp =<br>otorLink®                                                                                                    | Zeigt die Firmware-Versionen der angeschlossenen<br>Verriegelungsmotoren (WMB) an.<br>Zeigt die 'Team Size' von den Verriegelungsantrieben.<br>Motorparameter (kann nicht geändert werden).                                                                                                    | ିତ୍      |
| 65<br>W<br>M<br>I01<br>W<br>M<br>58<br>W<br>M<br>59                             | Verriegelungsmotoren-<br>Softwareversionen<br>ird nur angezeigt, wenn Motortyp =<br>otorLink®<br>Team-Size des<br>Verriegelungsantriebs<br>ird nur angezeigt, wenn Motortyp =<br>otorLink®<br>Seriennummer WMB-Motor 1<br>ird nur angezeigt, wenn Motortyp =<br>otorLink®                                                                                                    | Zeigt die Firmware-Versionen der angeschlossenen<br>Verriegelungsmotoren (WMB) an.<br>Zeigt die 'Team Size' von den Verriegelungsantrieben.<br>Motorparameter (kann nicht geändert werden).<br>Motorparameter (kann nicht geändert werden).                                                                                                    | 0        |
| 65<br>W<br>M<br>101<br>W<br>M<br>58<br>W<br>M<br>59<br>W<br>M                   | Verriegelungsmotoren-<br>Softwareversionen<br>ird nur angezeigt, wenn Motortyp =<br>otorLink®<br>Team-Size des<br>Verriegelungsantriebs<br>ird nur angezeigt, wenn Motortyp =<br>otorLink®<br>Seriennummer WMB-Motor 1<br>ird nur angezeigt, wenn Motortyp =<br>otorLink®                                                                                                    | Zeigt die Firmware-Versionen der angeschlossenen<br>Verriegelungsmotoren (WMB) an.<br>Zeigt die 'Team Size' von den Verriegelungsantrieben.<br>Motorparameter (kann nicht geändert werden).<br>Motorparameter (kann nicht geändert werden).                                                                                                    | <u>୍</u> |
| 65<br>W<br>M<br>101<br>W<br>M<br>58<br>W<br>M<br>59<br>W<br>M<br>46             | Verriegelungsmotoren-<br>Softwareversionen<br>ird nur angezeigt, wenn Motortyp =<br>otorLink®<br>Team-Size des<br>Verriegelungsantriebs<br>ird nur angezeigt, wenn Motortyp =<br>otorLink®<br>Seriennummer WMB-Motor 1<br>ird nur angezeigt, wenn Motortyp =<br>otorLink®<br>Seriennummer WMB-Motor 2<br>ird nur angezeigt, wenn Motortyp =<br>otorLink®                                                                                       | Zeigt die Firmware-Versionen der angeschlossenen<br>Verriegelungsmotoren (WMB) an.<br>Zeigt die 'Team Size' von den Verriegelungsantrieben.<br>Motorparameter (kann nicht geändert werden).<br>Motorparameter (kann nicht geändert werden).<br>Motorparameter (kann nicht geändert werden).                                                                                                    | <u>୍</u> |
| 65<br>W<br>M<br>101<br>W<br>M<br>58<br>W<br>M<br>59<br>W<br>M<br>46<br>W<br>M   | Verriegelungsmotoren-<br>Softwareversionen<br>ird nur angezeigt, wenn Motortyp =<br>otorLink®<br>Team-Size des<br>Verriegelungsantriebs<br>ird nur angezeigt, wenn Motortyp =<br>otorLink®<br>Seriennummer WMB-Motor 1<br>ird nur angezeigt, wenn Motortyp =<br>otorLink®<br>Seriennummer WMB-Motor 2<br>ird nur angezeigt, wenn Motortyp =<br>otorLink®                                                                                       | Zeigt die Firmware-Versionen der angeschlossenen<br>Verriegelungsmotoren (WMB) an.<br>Zeigt die 'Team Size' von den Verriegelungsantrieben.<br>Motorparameter (kann nicht geändert werden).<br>Motorparameter (kann nicht geändert werden).<br>Motorparameter (kann nicht geändert werden).                                                                                                    | <u>୍</u> |
| 65<br>W<br>IO1<br>W<br>M<br>58<br>W<br>M<br>59<br>W<br>M<br>46<br>W<br>M<br>187 | Verriegelungsmotoren-<br>Softwareversionen<br>ird nur angezeigt, wenn Motortyp =<br>otorLink®<br>Team-Size des<br>Verriegelungsantriebs<br>ird nur angezeigt, wenn Motortyp =<br>otorLink®<br>Seriennummer WMB-Motor 1<br>ird nur angezeigt, wenn Motortyp =<br>otorLink®<br>Seriennummer WMB-Motor 2<br>ird nur angezeigt, wenn Motortyp =<br>otorLink®<br>Verriegelungsmotor max. Geschw.<br>ird nur angezeigt, wenn Motortyp =<br>otorLink® | Zeigt die Firmware-Versionen der angeschlossenen         Verriegelungsmotoren (WMB) an.         Zeigt die 'Team Size' von den Verriegelungsantrieben.         Motorparameter (kann nicht geändert werden).         Motorparameter (kann nicht geändert werden).         Motorparameter (kann nicht geändert werden).         Motorparameter (kann nicht geändert werden).         The height of the window, that is used in the NV air exchange rate calculations. | <u>୍</u> |

Version: WSC 5xx, WSA 5MC, SW Ver 1.02 / 1.14

187 Synchronisierungs 'ramp high' Konfigurieren Sie den Parameter 'Synchronisierungs ramp high'.

187 Window height

DEUTSCH

Seite 41

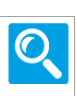

Version: WSC 5xx, WSA 5MC, SW Ver 1.02 / 1.14

Seite 42 DEUTSCH

### Alle Angaben ansehen

| 3 | Motorgruppe | [1 12] |
|---|-------------|--------|
| 5 | wolorgruppe | [112]  |

| PA | RAMETER:                                | BESCHREIBUNG:                                                                                                    |
|----|-----------------------------------------|----------------------------------------------------------------------------------------------------|
| 16 | Steuernden Rauchabschnitt               | Geben Sie die Nummer des Rauchabschnittes an, der die Motorgruppe zu steuert.                                                                                                    |
|    |                                         | Werkseinstellung: Keine                                                                                                    |
| 27 | RWA Maximalposition                     | Geben Sie die maximal zulässige Position bei RWA an.Dieser Wert begrenzt die vom Rauchabschnitt gesetzte Position.Standardmäßig ist der Wert auf 100 % eingestellt. Für Standardantriebekann die Öffnungsposition nur 100% oder 0% sein.                                                                                   |
|    |                                         | Werkseinstellung: 100%                                                                                                    |
| 28 | Komfort Maximalposition                 | Geben Sie die maximal zulässige Position während einer Manuell- oder<br>Komfort-Bedienung an. Dieser Wert begrenzt die durch Manuelle oder<br>Komfort Befehle gesetzte Position.                                                                                                    |
|    |                                         | Werkseinstellung: 100%                                                                                                    |
| 29 | Komfortsicherheit<br>Maximalposition    | Geben Sie die Maximalposition bei manuell oder Komfort Bedienung an, wenn eine mit der Motorgruppe verknüfter Sicherheitseingang aktiv ist.                                                                                                    |
|    |                                         | Werkseinstellung: 0%                                                                                                    |
| 30 | Komfort Wind Maximalposition            | Geben Sie die Maximalposition bei manuell oder Komfort Bedienung an,<br>wenn die Windgeschwindigkeit den Windgeschwindigkeitsgrenzwert<br>überschritten hat.                                                                                                    |
|    |                                         | Werkseinstellung: 0%                                                                                                    |
| 56 | Fenster Max. Position Regen             | Fenster Max. Position Regen                                                                                                    |
|    |                                         | Werkseinstellung: 0%                                                                                                    |
| 31 | Komfort Offene Position                 | Geben Sie die Position an, die in dem Fall verwendet wird, wenn ein<br>'Komfort-Öffnen'-Befehl an der Motorgruppe geschickt wird.                                                                                                    |
|    |                                         | Werkseinstellung: 15%                                                                                                    |
| 43 | Komfortöffnung-schließzeit              | Setzt ein mögliche Zeitintervall um die Fenster zu schliessen nach einem Komfortöffnungereignis<br>Wenn 0 angegeben wird, werden die Fenster nicht automatisch<br>geschlossen.                                                                                                    |
|    |                                         | Werkseinstellung: 0 s                                                                                                    |
| 32 | Komfort maximale<br>Windgeschwindigkeit | Geben Sie den sicheren Windgeschwindigkeitsgrenzwert an.Wenn dieser Grenzwert überschritten wird, wird die Position der<br>Motorgruppe auf die 'Komfortsicherheit Maximalposition' begrenzt.Wenn der Wert auf 0 eingestellt wird, ist die Windgeschwindigkeits<br>Sicherheitsfunktion deaktiviert.Werkseinstellung:0.0 m/s |
|    |                                         |                                                                                                    |

Version: WSC 5xx, WSA 5MC, SW Ver 1.02 / 1.14

126 Maximale Komfort-Geben Sie die Hysterese für die Sicherheits-Windgeschwindigkeit, Hysterese Windgeschwindigkeitsschwelle an. Die Windgeschwindigkeit muss so viel niedriger als der Schwellenwert sein, damit die Funktion inaktiv ist. Werkseinstellung: #N/A 127 Zeitüberschreitung der Geben Sie die Zeitüberschreitung für die Funktion der maximalen maximalen Windgeschwindigkeit Windgeschwindigkeit an. Die Funktion bleibt für diese Zeit aktiv, nachdem die Windgeschwindigkeit unter dem Grenzwert liegt. Werkseinstellung: #N/A 36 Sicher' von Rauchabschnitt Geben Sie an, ob das 'Sicher'-Signal der Rauchabschnitte in dieser verwenden Motorgruppe verwendet werden soll. Werkseinstellung: Ja 37 Windrichtung, welche bei Alarm Windrichtung, welche bei Alarm geschlossen werden sollen. geschl. werden sollen Geben Sie die Windrichtung an, bei denen die Motorgruppe aufgrund einer windabhängigen RWA-Auslösung geschlossen werden soll. Der Richtungsintervall ist ±7 ° um den angezeigten Wert herum. Werkseinstellung: Keine 40 Alarm Verzögerung Geben Sie eine Auslöseverzogerung der Motorlinie nach RWA-Auslösung ein. Os (Sekunden) entspricht keine Verzögerung. Werkseinstellung: 0 s 42 Schließt wenn Fehler auf Gibt an ob der Motorgruppe schließen soll bei Netzspannungsfehler. Netzspannung Dies passiert mit den Werkseinstellungen 30 Minuten, nach dem es festgestellt ist, dass die Netzspannung fehlt. Werkseinstellung: Ja 33 Zeit für neue Übertragung Geben Sie die Intervallzeit für die neue Übertragung unveränderter Werte auf dem angeschlossenen Feldbus Modul an. 300 s Werkseinstellung:

Version: WSC 5xx, WSA 5MC, SW Ver 1.02 / 1.14

### Alle Angaben ansehen

## 5 WSK-Link™ [ALL]

| PARAMETER:                                                    | BESCHREIBUNG:                                                                                                    |  |
|---------------------------------------------------------------|----------------------------------------------------------------------------------------------------|--|
| 17 Ringbus ist geschlossen                                    | Geben Sie den tatsächlichen Status an, ob der Ringbus geschlossen ist<br>(Ja) oder nicht (Nein).Image: Comparison of the status and the status and the status an |  |
| 28 Sicherheit' aktivieren, wenn WSC<br>3xx offline ist        | Legt fest, ob die 'Sicherheit' aktiviert werden soll, wenn die angegschlossene WSC 3xx offline ist.                                                                                                    |  |
|                                                               | Werkseinstellung: Keine                                                                                                    |  |
| 25 In den Zonen verwendete<br>Fremdaußentemperatur            | In den Zonen verwendete Fremdaußentemperatur                                                                                                    |  |
|                                                               | Werkseinstellung: #N/A                                                                                                    |  |
| 27 Senden Sie die<br>Fremdaußentemperatur an AOnet            | Konfiguriert, an welche Controller im AOnet die Fremdaußentemperatur gesendet werden soll.                                                                                                    |  |
|                                                               | Werkseinstellung: Keine                                                                                                    |  |
| 26 Senden Sie die<br>Fremdaußentemperatur an<br>fremdes AOnet | Konfiguriert, ob die Fremdaußentemperatur an das fremde AOnet gesendet werden soll.                                                                                                    |  |
|                                                               | Werkseinstellung: Keine                                                                                                    |  |

Version: WSC 5xx, WSA 5MC, SW Ver 1.02 / 1.14

## Alle Angaben ansehen

| PA | RAMETER:                                            | BESCHREIBUNG:                                                                                                    |   |
|----|-----------------------------------------------------|----------------------------------------------------------------------------------------------------|---|
| 16 | Seriennummer                                        | Zeigt die Seriennummer für die angeschlossene RWA Bedienstelle an.<br>Die Seriennummer für diese RWA Bedienstelle ist eindeutig und ist auch<br>auf dem Etikett der RWA Bedienstelle angegeben. | C |
| 17 | Zugewiesener Rauchabschnitt                         | Gibt an, welcher Rauchabschnitt mit der RWA Bedienstelle ausgelöst<br>werden soll.                                                                                                    |   |
|    |                                                     | Werkseinstellung: Keine                                                                                                    |   |
| 37 | Zugeordnete NV Controller                           | Geben Sie die Nummer des NV Controllers an, auf dem die Sensorwerte verwendet werden sollen.                                                                                                    | 7 |
|    |                                                     | Werkseinstellung: Keine                                                                                                    |   |
| 31 | Lüftungseingänge im<br>Rauchabschnitt benutzen      | Geben Sie an, ob die Tastereingänge einem Rauchabschnitt zugeordnet werden sollen.                                                                                                    | 7 |
|    |                                                     | Werkseinstellung: Ja                                                                                                    |   |
| 18 | Grenzwert für offenen                               | Grenzwert für offenen Rauchmelder Stromkreis                                                                                                    |   |
|    | Rauchinelder Stronkreis                             | Werkseinstellung: 4                                                                                                    |   |
| 20 | Grenzwert für aktiven<br>Rauchsensor                | Grenzwert für aktiven Rauchsensor                                                                                                    |   |
|    |                                                     | Werkseinstellung: 23                                                                                                    |   |
| 19 | Grenzwert für Kurzschluss<br>Rauchmelder Stromkreis | Grenzwert für Kurzschluss Rauchmelder Stromkreis                                                                                                    | 7 |
|    |                                                     | Werkseinstellung: 111                                                                                                    |   |
| 23 | Lüftungs-Motorgruppe, Eingang<br>1/2                | Geben Sie an, welche Motorgruppe die an Sensoreingang 1/2 angeschlossene Lüftungstaster steuern soll.                                                                                           | 7 |
|    |                                                     | Werkseinstellung: Keine                                                                                                    |   |
| 93 | Lüftungs-Motorgruppe, Eingang<br>3/4                | Geben Sie an, welche Motorgruppe die an Sensoreingang 3/4<br>angeschlossene Lüftungstaster steuern soll.                                                                                        |   |
|    |                                                     | Werkseinstellung: Keine                                                                                                    |   |
| 55 | Öffnen Eingang Rauchabschnitt                       | Geben Sie an, welche Rauchabschnitt(e) von dem/den Lüftungs Öffnen<br>Eingang angesteuert werden soll(en).                                                                                      | 7 |
|    |                                                     | Werkseinstellung: Keine                                                                                                    |   |
| 56 | Öffnen Eingang Funktion in den<br>Rauchabschnitten  | Geben Sie die Funktion an, die der Öffnen Eingang auf die verknüpften<br>Rauchabschnitte verwenden soll.                                                                                        | 7 |
|    |                                                     | Werkseinstellung: Keine                                                                                                    |   |

Version: WSC 5xx, WSA 5MC, SW Ver 1.02 / 1.14

Seite 46

| 58 Schliessen Eingang<br>Rauchabschnitt                                                                            | Geben Sie an, welche Rauchabschnitt(e) von dem/den Lüftungs<br>Schliessen Eingang angesteuert werden soll(en).                                                                                                    | <u>/</u>    |
|----------------------------------------------------------------------------------------------------|----------------------------------------------------------------------------------------------------|-------------|
|                                                                                                    | Werkseinstellung: Keine                                                                                                    |             |
| 59 Schliessen Eingang Funktion in<br>den Rauchabschnitten                                                          | Geben Sie die Funktion an, die der Schliessen Eingang auf die verknüpften Rauchabschnitte verwenden soll.                                                                                                    | <u>_/</u> _ |
|                                                                                                    | Werkseinstellung: Keine                                                                                                    |             |
| 28 Bedienst.+Rauchmelder ist ein<br>Rauchabschnitt                                                                 | Geben Sie an, ob ein Rauchmelder an der RWA-Bedienstelle<br>angeschlossen ist und ob der Rauchmelder die selbe Zone oder eine<br>anderen Zone auslösen soll.<br>In Fällen, in denen bspw. die RWA-Bedienstelle die Fenster in der<br>Fassade und der Rauchmelder die Fenster im Dach öffnen sollen, muß<br>dieser Wert auf 'Anderer Rauchabschnitt' gestellt werden. |             |
|                                                                                                    | Werkseinstellung: Nicht verwendet                                                                                                    |             |
| 29 Dem Rauchabschnitt<br>zugewiesene Rauchmelder                                                                   | Geben Sie den Rauchabschnitt an, den die RWA-Bedienstelle auslösen soll.                                                                                                    |             |
| Wird nur angezeigt, wenn der<br>Rauchmelder einer oder mehreren<br>spezifischen Rauchabschnitten<br>zugeordnet ist | Werkseinstellung: Keine                                                                                                    |             |
| 97 CO2, Offset                                                                                                    | Legen Sie fest, ob die CO2 vom Sensor versetzt werden soll.                                                                                                    | <u>//</u>   |
|                                                                                                    | Werkseinstellung: #N/A                                                                                                    |             |
| 51 Sensor 1 Eingang Konfig                                                                                         | Konfiguriert den externen Sensoreingang 1.                                                                                                    | -//-        |
|                                                                                                    | Werkseinstellung: #N/A                                                                                                    |             |
| 52 Sensor 2 Eingang Konfig                                                                                         | Konfiguriert den externen Sensoreingang 2.                                                                                                    | -//-        |
|                                                                                                    | Werkseinstellung: #N/A                                                                                                    |             |
| 53 Sensor 3 Eingang Konfig                                                                                         | Konfiguriert den externen Sensoreingang 3.                                                                                                    | -//-        |
|                                                                                                    | Werkseinstellung: #N/A                                                                                                    |             |
| 54 Sensor 4 Eingang Konfig                                                                                         | Konfiguriert den externen Sensoreingang 4.                                                                                                    | -//-        |
|                                                                                                    | Werkseinstellung: #N/A                                                                                                    |             |
| 49 Außentemperatur                                                                                                 | Außentemperatur                                                                                                    | -//-        |
|                                                                                                    | Werkseinstellung: #N/A                                                                                                    |             |
| 50 Außentemperatur in Zonen                                                                                        | Außentemperatur in Zonen verwendet                                                                                                    | <u>/</u>    |
| ver wendet                                                                                                    | Werkseinstellung: #N/A                                                                                                    |             |
| 26 Тур                                                                                                    | Zeigt den Typ der RWA-Bedienstelle an.                                                                                                    | ୍           |

Version: WSC 5xx, WSA 5MC, SW Ver 1.02 / 1.14

#### Alle Angaben ansehen

| PARAMETER:                      | BESCHREIBUNG:                                                                                                    |     |
|---------------------------------|----------------------------------------------------------------------------------------------------|-----|
| 22 Ziel Rauchabschnitt          | Geben Sie an, welcher/welche Rauchabschnitt/e bei<br>Übertemperaturfehler angesteuert werden soll.                                                  |     |
|                                 | Werkseinstellung: 1 2 3 4 5 6 7 8 9 10 11 12 13                                                                                                    |     |
| 23 Ziel Rauchabschnittsfunktion | Geben Sie an, welche Befehl ein Übertemperaturfehler im Schaltschran<br>auf dem Ziel Rauchabschnitt auslösen soll.<br>Werkseinstellung = 'Linie A'. | k 🗾 |
|                                 | OPTIONS:                                                                                                    |     |
|                                 | -                                                                                                    |     |
|                                 | Linie A                                                                                                    |     |
|                                 | Linie B                                                                                                    |     |
|                                 | Linie C                                                                                                    |     |
|                                 | Linie D                                                                                                    |     |
|                                 | Linie E                                                                                                    |     |
|                                 | Linie F                                                                                                    |     |
|                                 | Werkseinstellung: Linie A                                                                                                    |     |

Version: WSC 5xx, WSA 5MC, SW Ver 1.02 / 1.14

### Alle Angaben ansehen

#### 2 Rauchabschnitt [1..13]

| PARAMETER:                                                                                                    | BESCHREIBUNG:                                                                                                    |  |  |
|----------------------------------------------------------------------------------------------------|----------------------------------------------------------------------------------------------------|--|--|
| 25 Reset höhere Priorität - RWA-<br>Bedienst. (Linie A)                                                                                               | Geben Sie an, ob ein Reset eine höhere Priorität haben soll als eine ausgelöste RWA-Bedienstelle (Linie A Auslösung).                                                                                                   |  |  |
|                                                                                                    | Werkseinstellung: Nein                                                                                                    |  |  |
| 26 Summer während des Alarms aktiv                                                                                                    | Geben Sie an, ob der Summer der RWA-Bedienstelle bei Alarm aktiv sein zoll.                                                                                                    |  |  |
|                                                                                                    | Werkseinstellung: Ja                                                                                                    |  |  |
| 82 Summer während des Fehler aktiv                                                                                                    | Geben Sie an, ob der Summer der RWA-Bedienstelle bei Fehler aktiv sein soll.                                                                                                    |  |  |
|                                                                                                    | Werkseinstellung: Ja                                                                                                    |  |  |
| 35 Kontrollierter Rauchabschnitt                                                                                                    | Geben Sie an, welcher Rauchabschnitt diesen Rauchabschnitt ansteuern sollen.                                                                                                    |  |  |
|                                                                                                    | Werkseinstellung: -                                                                                                    |  |  |
| 87 Use input status in target smoke zone                                                                                                    | Specify that the status of this smoke zone should apply to the target smoke zone(s).                                                                                                    |  |  |
|                                                                                                    | Werkseinstellung: #N/A                                                                                                    |  |  |
| <b>36 Funktion Ziel Rauchabschnitt</b><br>Wird nur angezeigt, wenn der<br>Rauchabschnitt auf eine oder<br>mehrerer Rauchabschnitte verknüpft<br>sind. | Geben Sie an, welche Funktion dieser Rauchabschnitt auf dem Ziel-<br>Rauchabschnitt anwenden soll.<br>Geben Sie auch an, ob der ansteuernde Rauchabschnitt den<br>kontrollierten Rauchabschnitt auch zurücksetzen soll. |  |  |
| 81 Fehler aus anderen<br>Rauchabschnitten verwenden                                                                                                   | Konfiguriert, ob Rauchabschnitfehler aus anderen Rauchabschnitten verwendet werden sollen.                                                                                                    |  |  |
|                                                                                                    | Werkseinstellung:                                                                                                    |  |  |
| 39 Fehler erzeugt RWA Auslösung                                                                                                    | Geben Sie an, ob ein Fehler in dem Rauchabschnitt eine RWA-Auslösung in dem Rauchabschnitt auslösen soll.                                                                                                    |  |  |
|                                                                                                    | Werkseinstellung: Nein                                                                                                    |  |  |
| 75 Selbsthaltung                                                                                                    | Die Linien angeben, die eine Selbsthaltungsfunktion haben, d.h. eine Reset-Funktion erfordert um zurücksetzen.                                                                                                    |  |  |
|                                                                                                    | OPTIONS:<br>Linie B<br>Linie C<br>Linie D<br>Linie E<br>Linie F<br>Werkseinstellung: Linie B                                                                                                    |  |  |

Seite 48

Version: WSC 5xx, WSA 5MC, SW Ver 1.02 / 1.14

Seite 49

| 76 Schließen, nach einem Alarm   | Geben Sie ein, ob die Fenster nach einem Alarm automatisch<br>geschlossen werden sollen.<br>Diese wird getan, auch wenn es kein Netzspannung gibt.                                                                                                    |  |  |
|----------------------------------|----------------------------------------------------------------------------------------------------|--|--|
|                                  | Werkseinstellung: Ja                                                                                                    |  |  |
| 18 Linie A\nRWA-Öffnungsposition | Geben Sie die Öffnungsweite der Motoren bei RWA Auslösung der<br>Linie A an (bzw. RWA-Hauptbedienstelle).Image: Comparison of the state of the state |  |  |
|                                  | Werkseinstellung: 100%                                                                                                    |  |  |
| 19 Linie B\nRWA-Öffnungsposition | Geben Sie die Öffnungsweite der Motoren bei RWA Auslösung der<br>Linie B an (bzw. Rauchmelder).<br>100%=die Fenster öffnen sich im Auslösefall zu 100%.<br>0%=die Fenster werden im Auslösefall geschlossen. Für<br>Standardantriebe kann die Öffnungsposition nur 100% oder 0% sein.                                                                                                    |  |  |
|                                  | Werkseinstellung: 100%                                                                                                    |  |  |
| 20 Linie C\nRWA-Öffnungsposition | Geben Sie die Öffnungsweite der Motoren bei RWA Auslösung der<br>Linie C an.<br>100%=die Fenster öffnen sich im Auslösefall zu 100%.<br>0%=die Fenster werden im Auslösefall geschlossen. Für<br>Standardantriebe kann die Öffnungsposition nur 100% oder 0% sein.                                                                                                    |  |  |
|                                  | Werkseinstellung: 100%                                                                                                    |  |  |
| 21 Linie D\nRWA-Öffnungsposition | Geben Sie die Öffnungsweite der Motoren bei RWA Auslösung der Linie<br>D an.<br>100%=die Fenster öffnen sich im Auslösefall zu 100%.<br>0%=die Fenster werden im Auslösefall geschlossen. Für<br>Standardantriebe kann die Öffnungsposition nur 100% oder 0% sein.                                                                                                    |  |  |
| 84 Linie Fund F für WSK 510      | Geben Sie an ob Linie F und F für WSK 510 'Eeuerwehrschalter'                                                                                                    |  |  |
| verwenden                        | verwendet werden. Linie E dient zum Öffnen und Linie F zum Schließen.                                                                                                    |  |  |
|                                  | Werkseinstellung: Nein                                                                                                    |  |  |
| 73 Linie E höchste Priorität     | Aktivieren Sie diese Option, um Linie E auf die höchstmögliche Priorität<br>zu konfigurieren.<br>Auch höher als die aktuelle windabhängige Öffunungsweite<br>Nur für Feuerwehrmannkontrollpanelen, mit absolut erster Priorität,<br>verwendbar.                                                                                                    |  |  |
|                                  | Werkseinstellung: Nein                                                                                                    |  |  |
| 22 Linie E\nRWA-Öffnungsposition | Geben Sie die Öffnungsweite der Motoren bei RWA Auslösung der<br>Linie E an.Image: Comparison of the state of the state of |  |  |

Version: WSC 5xx, WSA 5MC, SW Ver 1.02 / 1.14

74 Linie F höchste priorität Aktivieren Sie diese Option, um Linie F auf die höchstmögliche Priorität zu konfigurieren, auch höher als Linie E, wenn diese auf höchste Priorität gesetzt wurde. Auch höher als die aktuelle windabhängige Öffnungsweite. Nur für Feuerwehrmannkontrollpanelen, mit absolut erster Priorität verwendbar. Werkseinstellung: Nein 23 Linie F\nRWA-Öffnungsposition Geben Sie die Öffnungsweite der Motoren bei RWA Auslösung der Linie Fan. 100%=die Fenster öffnen sich im Auslösefall zu 100%. 0%=die Fenster werden im Auslösefall geschlossen. Für Standardantriebe kann die Öffnungsposition nur 100% oder 0% sein. Werkseinstellung: 0% 77 Übersteuerung Signalieren Verwenden Sie ein spezielles Signal während der Übersteuerung (Linie E und F). Verwenden Sie eine blinkende rote LED und einen Siganalton an der WSK 50x. Werkseinstellung: Nein 78 Aktivierung der 'Lockout' Wenn den Rauchabschnitt in Alarmzustand geht, ignoriert er Alarme mit während des Alarms höherer Priorität ausser Linie E und F, wenn diese sie als 'höchste Priorität' konfiguriert sind. Werkseinstellung: Nein 41 Zwei Melderabhängigkeit Geben Sie die Anzahl der Rauchmelder an, die ausgelöst sein müssen, bevor eine Rauchmelderauslösung erfolgt. Werkseinstellung: 1 28 Zeit für neue Übertragung Konfiguriert die Intervallzeit für eine neue Übertragung bei unveränderten Werten auf dem angeschlossenen Feldbusmodul. Werkseinstellung: 300 s 68 Lüftungsbefehle verwenden Geben Sie an, ob diesem Rauchabschnitt Lüftungsbefehle verwenden soll. Werkseinstellung: Ja 69 Windgeschwindigkeitsgrenze Geben Sie den Grenzwert für die Windgeschwindigkeit an, welche für die windrichtungsabhängige RWA-Steuerung verwendet werden soll. Wenn die Windgeschwindigkeit bei RWA-Auslösung geringer als dieser Grenzwert ist, wird die Fensteransteuerung nicht durch die windabhängige Steuerung beeinflußt. Werkseinstellung: 1.0 m/s

#### Alle Angaben ansehen

6 Lokale Eingänge [Common]

Version: WSC 5xx, WSA 5MC, SW Ver 1.02 / 1.14

Seite 51 DEUTSCH

### Alle Angaben ansehen

| PARAMETER:                                                                                                    | BESCHREIBUNG:                                                                                                    |  |  |
|----------------------------------------------------------------------------------------------------|----------------------------------------------------------------------------------------------------|--|--|
| 16 Ausgangstyp                                                                                                    | Zeigt den Typ des tatsächlichen Ausgangs an.                                                                                                    |  |  |
| 26 Ausgangmodus                                                                                                    | Geben Sie den Ausgangmodus des Ausgangs an.<br>Wenn Sie 'Sirene' gewählt haben wird es angenommen das eine Sirene<br>oder ein anderen Alarmgeber angeslossen wurde.<br>Die Sirene kann unter 'Manueller Betrieb' gestoppt werden.    |  |  |
|                                                                                                    | Werkseinstellung: BinĤrer Ausgang                                                                                                    |  |  |
| 17 Durch Rauchabschnitte gesteuert                                                                                     | Geben Sie an, welche Rauchabschnitte den Ausgang ansteuern sollen.<br>Es können ein oder mehrere Rauchabschnitte ausgewählt werden.<br>Die Logikfunktion, die auf die Rauchabschnitte angewandt werden, kann<br>konfiguriert werden. |  |  |
|                                                                                                    | Werkseinstellung:                                                                                                    |  |  |
| 18 Rauchabschnitt<br>Ausgangfunktionen                                                                                 | Geben Sie die Funktionen in den Rauchabschnitten an, die den Ausgang ansteuern sollen.                                                                                                    |  |  |
| Wird nur angezeigt, wenn der<br>Ausgang mit einem oder mehreren<br>Rauchabschnitten verknüpft ist.                     | Werkseinstellung: Keine                                                                                                    |  |  |
| 9 Durch Motorgruppen gesteuert                                                                                         | Geben Sie an, welche Motorgruppen den Ausgang steuern.<br>Es können ein oder mehrere Motorgruppen ausgewählt werden.<br>Die Logikfunktion, die auf die Motorgruppen angewandt werden, kann<br>konfiguriert werden.                   |  |  |
|                                                                                                    | Werkseinstellung: Keine                                                                                                    |  |  |
| 20 Motorgruppen- Ausgangfunktion<br>Wird nur angezeigt, wenn der                                                       | Geben Sie die Funktion in den verknüften Motorgruppen an, die der Ausgang ansteuern soll.                                                                                                    |  |  |
| Ausgang mit einer oder mehreren<br>Motorgruppen verknüpft ist.                                                         | Werkseinstellung: Keine                                                                                                    |  |  |
| 30 Gesteuert durch NV Controller                                                                                       | Geben Sie an, welche NV Controller den Ausgang steuert.<br>Es können eine oder mehrere Motorgruppen ausgewählt werden.<br>Die Logikfunktion, die zwischen den Motorgruppen angewendet wird,<br>kann konfiguriert werden.             |  |  |
|                                                                                                    | Werkseinstellung: Keine                                                                                                    |  |  |
| <b>31 NV Controller Ausgangsfunktion</b><br>Wird nur angezeigt, wenn der                                               | Geben Sie die funktion im verknüpften NV Contoller an, die den Ausgang steuert.                                                                                                    |  |  |
| Ausgang mit einer oder mehreren<br>Motorgruppen verknüpft ist.                                                         | Werkseinstellung: Keine                                                                                                    |  |  |
| 21 Logische Funktion                                                                                                   | Geben Sie die Logikfunktion an, die zwischen den Rauchabschnitten                                                                                                    |  |  |
| Wird nur angezeigt, wenn der<br>Ausgang mit einer oder mehreren<br>Rauchabschnitte oder Motorgruppen<br>verknüpft ist. | oder Motorgruppen angewandt werden soll.                                                                                                    |  |  |

Version: WSC 5xx, WSA 5MC, SW Ver 1.02 / 1.14

22 Status wenn aktiv Geben Sie an, ob ein aktives Ausgangergebnis dazu führen soll, dass der physikale Ausgang 'geschlossen' oder 'geöffnet' werden soll. Dies kann Wird nur angezeigt, wenn der zum Invertieren des Ausgangergebnisses verwendet werden. Ausgang mit einer oder mehreren Rauchabschnitte oder Motorgruppen Werkseinstellung: Ein verknüpft ist. 29 Verzögerte Aktivierung Geben Sie eine optionale verzögerte Aktievierung an. Wenn der Wert 1 größer als 0 ist, wird der Ausgang nach der festgelegten Zeit inaktiv. Wird nur angezeigt, wenn der Wenn der Wert 0 ist, gibt es keine Verzögerung. Ausgang mit einer oder mehreren Werkseinstellung: 0 Sekunden. Rauchabschnitte oder Motorgruppen verknüpft ist. 23 Zeitabschaltung Geben Sie eine optionale Zeitabschaltung an. Wenn der Wert größer als 0 ist, wird der Ausgang nach der festgelegten Zeit inaktiv. Wird nur angezeigt, wenn der Wenn der Wert 0 ist, gibt es keine Zeitabschaltung. Ausgang mit einer oder mehreren Werkseinstellung: 0 Sekunden. Rauchabschnitte oder Motorgruppen verknüpft ist. Geben Sie die Funktionen in den verknüpften Rauchabschnitten an, die 28 Rauchabschnitt Ausgangfunktionen den Sirenenausgang ansteuern sollen. Werkseinstellung: Keine

Version: WSC 5xx, WSA 5MC, SW Ver 1.02 / 1.14

#### Alle Angaben ansehen

| Lokale Eingänge [126]                                                                              |                                                                                                    |  |  |
|----------------------------------------------------------------------------------------------------|----------------------------------------------------------------------------------------------------|--|--|
| PARAMETER:                                                                                         | BESCHREIBUNG:                                                                                                    |  |  |
| 16 Eingangstyp                                                                                     | Zeigt den Typ des gewählten Einganges an.                                                                                                    |  |  |
| 42 Eingang aktivieren                                                                              | Aktiviert den Eingang.<br>Wenn nicht aktiviert, sind die Motorgruppe- und der<br>Rauchabschnittausgang 0.                                                                                                    |  |  |
|                                                                                                    | Werkseinstellung: Ja                                                                                                    |  |  |
| 25 Rauchabschnittsteuerung                                                                         | Geben Sie an, welchen(welche) Rauchabschnitt(e) der Eingang steuern                                                                                                    |  |  |
|                                                                                                    | Der Eingang kann entweder Rauchabschnitte oder Motorgruppen<br>ansteuern. Wenn Rauchabschnitte gewählt wurde, geht die Option zur<br>Ansteuerung der Motorgruppen verloren.                                                                                          |  |  |
|                                                                                                    | Werkseinstellung: -                                                                                                    |  |  |
| 26 Funktion in gesteuerten<br>Rauchabschnitten                                                     | Geben Sie die Funktion an, die der Eingang auf die verknüpften Rauchabschnitte verwenden soll.                                                                                                    |  |  |
| Wird nur angezeigt, wenn der Eingang<br>mit einer oder mehreren<br>Rauchabschnitten verknüpft ist. | Werkseinstellung: -                                                                                                    |  |  |
| 39 Inaktive Funktion in gesteuerten<br>Rauchabs.                                                   | Geben Sie die Funktion an, die der Eingang auf die verknüpften<br>Rauchabschnitte verwenden soll, wenn er inaktiv wird.                                                                                                    |  |  |
| Wird nur angezeigt, wenn der Eingang<br>mit einer oder mehreren<br>Rauchabschnitten verknüpft ist. | Werkseinstellung: Keine                                                                                                    |  |  |
| 46 Motorliniensteuerung                                                                            | Geben Sie an, welche Motorlinie(n) durch den Eingang gesteuert                                                                                                    |  |  |
| Wird nur angezeigt, wenn der Eingang<br>Binär ist.                                                 | werden soll(en).<br>Der Eingang kann entweder Rauchabschnitte, Motorgruppen oder<br>Motorlinien ansteuern.                                                                                                    |  |  |
|                                                                                                    | Wenn Motorlinien ausgewählt wurde, geht die Option zur Ansteuerung der Rauchabschnitte oder Motorgruppen verloren.                                                                                                    |  |  |
|                                                                                                    | Werkseinstellung: #N/A                                                                                                    |  |  |
| 28 Motorgruppensteuerung<br>Wird nur angezeigt, wenn der Eingang<br>Binär ist.                     | Geben Sie an, welche Motorgruppe(n) durch den Eingang gesteuert<br>werden soll(en).<br>Der Eingang kann entweder Rauchabschnitte oder Motorgruppen<br>ansteuern. Wenn Motorgruppe ausgewählt wurde, geht die Option zur<br>Ansteuerung der Rauchabschnitte verloren. |  |  |
|                                                                                                    | Werkseinstellung:                                                                                                    |  |  |
| 47 Aktive Funktion zur Steuerung<br>der Motoren                                                    | Geben Sie die Funktion an, die der Eingang auf die verknüften Motoren anwenden soll, wenn es aktiv wird.                                                                                                    |  |  |
| Wird angezeigt, wenn der Eingang mit<br>einer oder mehreren Motorgruppen<br>verknüpft ist.         | Werkseinstellung: #N/A                                                                                                    |  |  |

Seite 53 DEUTSCH

Version: WSC 5xx, WSA 5MC, SW Ver 1.02 / 1.14

Seite 54

| 29 Aktive Funktion zur Steuerung<br>der Motren                                                                    | Geben Sie die Funktion an, die der Eingang auf die verknüften Motoren anwenden soll, wenn es aktiv wird.                                                                            |  |  |
|----------------------------------------------------------------------------------------------------|----------------------------------------------------------------------------------------------------|--|--|
| Wird angezeigt, wenn der Eingang mit<br>einer oder mehreren Motorgruppen<br>verknüpft ist.                        | Werkseinstellung:                                                                                                    |  |  |
| 40 Aktive Position                                                                                                | Geben Sie die Position an, die mit der aktiven Funktion an die Motorgruppe gesendet wird.                                                                                           |  |  |
|                                                                                                    | Werkseinstellung: 100%                                                                                                    |  |  |
| 49 Inaktive Funktion zur Steuerung<br>der Motoren                                                                 | Geben Sie die Funktion an, die der Eingang auf die verknüften Motoren anwenden soll, wenn er inaktiv wird.                                                                          |  |  |
| Wird angezeigt, wenn der Eingang mit<br>einer oder mehreren Motorgruppen<br>verknüpft ist.                        | Werkseinstellung: Keine                                                                                                    |  |  |
| 38 Inaktive Funktion zur Steuerung<br>der Motoren                                                                 | Geben Sie die Funktion an, die der Eingang auf die verknüften Motoren anwenden soll, wenn er inaktiv wird.                                                                          |  |  |
| Wird angezeigt, wenn der Eingang mit<br>einer oder mehreren Motorgruppen<br>verknüpft ist.                        | Werkseinstellung: Keine                                                                                                    |  |  |
| 41 Inaktive Position                                                                                              | Geben Sie die Position an, die mit der inaktiven Funktion an die Motorgruppe gesendet wird.                                                                                         |  |  |
|                                                                                                    | Werkseinstellung: 0%                                                                                                    |  |  |
| 51 Verwenden Sie den Eingang im<br>NV Controller 'Alle'                                                           | Konfiguriert, ob der Eingang zu Aktivierung einer Funktion verwendet verden soll.                                                                                                   |  |  |
| Wird angezeigt, wenn der Eingang mit<br>einer oder mehreren Motorgruppen<br>verknüpft ist.                        | Werkseinstellung: #N/A                                                                                                    |  |  |
| 52 Funktion im NV Controller 'Alle'                                                                               | Konfiguriert die Funktion.                                                                                                    |  |  |
| Wird angezeigt, wenn der Eingang mit<br>einer oder mehreren Motorgruppen<br>verknüpft ist.                        | Werkseinstellung: #N/A                                                                                                    |  |  |
| 43 Steuerung NV-Controller                                                                                        | Geben Sie an, welche NV-Controller der Eingang stuern soll.<br>Der Eingang kann entweder Rauchezonen, Motorgruppen oder NV-<br>Controller steuern.                                  |  |  |
|                                                                                                    | Werkseinstellung: #N/A                                                                                                    |  |  |
| 44 Funktion im NV-Controller                                                                                      | Geben Sie die Funktion an, die der Eingang im NV-Controller hat.                                                                                                    |  |  |
|                                                                                                    | Werkseinstellung: #N/A                                                                                                    |  |  |
| <b>30 Step Zeit</b><br>Wird angezeigt, wenn der Eingang mit<br>einer oder mehreren Motorgruppen<br>verknüpft ist. | Geben Sie die Zeit für eine kurze Aktivierung des Eingangs an. Wenn die<br>Aktivierung kürzer ist als diese Zeit, wird der Ausgang für einen kurz<br>Augenblick angesteuert (Step). |  |  |
| <b>55 Inaktiv Zeitüberschreitung</b><br>Wird angezeigt, wenn der Eingang mit                                      | Geben Sie die Zeit nach einer kurzen Aktivierung des Eingangs an, zu der die Handbefehle für die Rauchzone auf Leerlauf gesetzt sind.                                               |  |  |
| einer oder mehreren Motorgruppen verknüpft ist.                                                                   | Werkseinstellung: 2000 Ms                                                                                                    |  |  |

Version: WSC 5xx, WSA 5MC, SW Ver 1.02 / 1.14

DEUTSCH

| <b>48 Funktion: Kurzzeitiger Eingang</b><br>Wird angezeigt, wenn der Eingang mit<br>einer oder mehreren Motorgruppen<br>verknüpft ist. | Geben Sie die Funktion an, die der Eingang nach einer kurzen<br>Aktivierung des Eingangs auf die verknüpfte Motorgruppe anwenden<br>soll.                                                                                                    | 1        |
|----------------------------------------------------------------------------------------------------|----------------------------------------------------------------------------------------------------|----------|
| <b>31 Funktion: Kurzzeitiger Eingang</b><br>Wird angezeigt, wenn der Eingang mit<br>einer oder mehreren Motorgruppen<br>verknüpft ist. | Geben Sie die Funktion an, die der Eingang nach einer kurzen<br>Aktivierung des Eingangs auf die verknüpfte Motorgruppe anwenden<br>soll.                                                                                                    |          |
| <b>54 Funktion: Kurzzeitiger Eingang</b><br>Wird angezeigt, wenn der Eingang mit<br>einer oder mehreren Motorgruppen<br>verknüpft ist. | Geben Sie die Funktion an, die der Eingang nach einer kurzen<br>Aktivierung des Eingangs auf der verknüpfte Rauchabschnitte anwenden<br>soll.                                                                                                    | <u>/</u> |
| 22 Aktiver Status                                                                                                    | Geben Sie an, welcher logische Zustand verwendet werden soll, wenn<br>der Eingang aktiv ist.<br><u>Werkseinstellung:</u> Ein                                                                                                    | <u>/</u> |
| 36 Grenzwert Einstellung                                                                                                    | Geben Sie den Grenzwert für den Eingang ein an. Wählen Sie zwischen:<br>Kontakt = wird für einen einfachen Taster ohne Überwachungsfunktion<br>verwendet.<br>Type 1 = ermöglicht die Überwachung auf Leitungsunterbrechung.<br>Type 2 = ermöglicht die Überwachung auf Leitungsunterbrechung und<br>Kurzschluss.<br>Manuell = ermöglicht die manuelle Einstellung der Grenzwerte.<br>Werkseinstellung: Kontakt |          |
| <b>18 Grenzwert: Offene Leitung</b><br>Wird nur angezeigt, wenn der Eingang<br>hat Surveillance aktiviert                              | Geben Sie den Grenzwert zum Erkennen einer offenen Leitung an.<br>Wenn der Eingangspegel höher ist als dieser Grenzwert, wird der<br>Eingang als unterbrochen betrachtet und ein Fehler angezeigt.<br>Wenn der Wert auf 22000 mV oder höher eingestellt wird,dann ist diese<br>Überwachung nicht aktiv.                                                                                                    | Q        |
| 19 Grenzwert: Aktiver Eingang                                                                                                    | Geben Sie den Grenzwert zum Erkennen eines aktiven Einganges an.<br>Wenn der Eingangpegel unter diesem Wert ist, dann ist der Eingang<br>aktiv.                                                                                                    | Q        |
| 20 Grenzwert: Kurzschlussfehler<br>Wird nur angezeigt, wenn der Eingang<br>hat Surveillance aktiviert                                  | Geben Sie den Grenzwert zum Erkennen eines Leitungskurzschlusses an.<br>Wenn der Eingangwert unter diesem Grenzwert ist, dann wird auf dem<br>Eingang ein Kurzschluss erkannt und ein Hardwarefehler angezeigt.<br>Wenn der Wert auf 0 eingestellt wird, dann ist diese Überwachung nicht<br>aktiv.                                                                                                    | Q        |
| <b>21 Fehlerzustand</b><br>Wird nur angezeigt, wenn der Eingang<br>hat Surveillance aktiviert                                          | Geben Sie an, welchen Zustand der Eingang annehmen soll, wenn an dem Eingang ein Fehler erkannt wird.<br><u>Werkseinstellung:</u> Keine                                                                                                    |          |

Seite 55

Version: WSC 5xx, WSA 5MC, SW Ver 1.02 / 1.14

### Alle Angaben ansehen

| 8 Wetter |
|----------|
|----------|

| PARAMETER:                                  | BESCHREIBUNG:                                                                                                    |
|---------------------------------------------|----------------------------------------------------------------------------------------------------|
| 16 Sensortyp                                | Geben Sie an, welcher Typ von Wetterstation die am WSA 5MC (S2X3.2)<br>angeschlossen ist. Wählen Sie zwischen:<br>Keine = kein Sensor.<br>WOW = Anschluss von WOW 201 (Windgeschwindigkeitsensor) und<br>WOW 202 (Windrichtungssensor).<br>WLA = Anschluss eines WLA 340 (Windgeschwindigkeitsensor).<br>WLA 330 und WLA 331 wird nicht als Wetterstation konfiguriert sonder<br>als gewöhnlichen Lokalen Eingang. |
| 22. Instruites (Cale and m /a               |                                                                                                    |
| Wird angezeigt wenn der                     | entsprechen.                                                                                                    |
| Wetterstationtyp ein WLA 340 ist            | Wird die Sensor 'WLA 340' verwendet, ist der Wert 2.                                                                                                    |
|                                             | Werkseinstellung: #N/A                                                                                                    |
| 23 Filterkonstante                          | Geben Sie die Filterkonstante (tau) für die 🗾 🗾                                                                                                    |
|                                             | Windgeschwindigkeit/Windrichtung an.                                                                                                    |
|                                             | Filterungen ausgestattet. Die Zeitkonstante für die beiden                                                                                                    |
|                                             | unterschiedlichen Filterungen können individuell eingestellt werden.                                                                                                    |
|                                             | Werkseinstellung: #N/A                                                                                                    |
| 24 Langsame Filterkonstante                 | Geben Sie die Filterkonstante (tau) für die langsame                                                                                                    |
|                                             | Windgeschwindigkeit/langsame Windrichtung an.                                                                                                    |
|                                             | Windgeschwindigkeit und -richtung sind mit zwei unterschiedlichen<br>Filterungen ausgestattet. Die Zeitkonstante für die beiden                                                                                                    |
|                                             | unterschiedlichen Filterungen können individuell eingestellt werden.                                                                                                    |
|                                             | Werkseinstellung: #N/A                                                                                                    |
| 25 RMS Filter                               | Geben Sie an, ob RMS (Root-Mean-Square ) im Filter verwendet werden soll.                                                                                                    |
|                                             | Werkseinstellung: #N/A                                                                                                    |
| 26 Zeit für neue Übertragung                | Geben Sie die Intervallzeit für die neue Übertragung unveränderter 🦷 🗾                                                                                                    |
|                                             | Werte auf dem angeschlossenen Feldbus Modul an.                                                                                                    |
|                                             | Werkseinstellung: #N/A                                                                                                    |
| 27 Zeitüberschreitung unveränderte<br>Daten | Geben Sie die Stunden an, ab wann bei unveränderten Daten ein Fehler zweisen angezeigt werden soll.                                                                                                    |
|                                             | Wenn sich die Windgeschwindigkeit oder Windrichtung in dieser Zeit                                                                                                    |
|                                             | nicht geändert hat, wird ein Fehler angezeigt.                                                                                                    |
|                                             | Werkseinstellung: #N/A                                                                                                    |

Version: WSC 5xx, WSA 5MC, SW Ver 1.02 / 1.14

### Alle Angaben ansehen

#### 9 Spannungsversorgung

| PARAMETER:                        | BESCHREIBUNG:                                                                                                    |   |
|-----------------------------------|----------------------------------------------------------------------------------------------------|---|
| 37 Leitungsüberwachungs Intervall | Geben Sie die Zeit zwischen den beiden<br>Leitungsüberwachungsintervallen an.<br>0 deaktiviert die Leitungsüberwachung. |   |
|                                   | Werkseinstellung: #N/A                                                                                                  |   |
| 38 Fehlerzeit Netzausfall         | Geben Sie die Zeit an, ab wann ein Netzspannungsfehler als Fehler angezeigt werden soll.                                | 1 |
|                                   | Werkseinstellung: #N/A                                                                                                  |   |

#### Alle Angaben ansehen

#### 11 CAN-Bus

| PARAMETER: | BESCHREIBUNG:                                                |   |
|------------|--------------------------------------------------------------|---|
| 16 MCID    | Konfiguriert den ID des CAN Buses der lokalen WSA 5MC Karte. | Q |

#### Alle Angaben ansehen

11 WSA 5MC angeschlossen [1..30]

Version: WSC 5xx, WSA 5MC, SW Ver 1.02 / 1.14

#### Alle Angaben ansehen

#### 12 Netzwerk

| PARAMETER:                                          | BESCHREIBUNG:                                                                                                    |                                                                                                    |
|-----------------------------------------------------|----------------------------------------------------------------------------------------------------|----------------------------------------------------------------------------------------------------|
| 23 DHCP                                             | Wählen Sie 'Ja' für das Ethernet Interface aus, um DHCP zu aktivieren (Automatische IP Adressen Zuweisung).                                     |                                                                                                    |
|                                                     | Werkseinstellung:                                                                                                    | #N/A                                                                                                    |
| 16 IP-Adresse                                       | Geben Sie die IP-Adresse                                                                                                    | e der Sektion (20A) an.                                                                                                    |
| Wird nur angezeigt, wenn DHCP nicht verwendet wird. | Werkseinstellung:                                                                                                    | 00 00 00 00                                                                                                    |
| 21 Subnetzmaske                                     | Geben Sie die Subnetzm                                                                                                    | aske der Sektion (20A) an. 🛛 📝                                                                                                    |
| Wird nur angezeigt, wenn DHCP nicht verwendet wird. | Werkseinstellung:                                                                                                    | #N/A                                                                                                    |
| 22 Standartgateway                                  | Geben Sie das Standartgateway der Sektion (20A) an.                                                                                             |                                                                                                    |
| Wird nur angezeigt, wenn DHCP nicht verwendet wird. | Werkseinstellung:                                                                                                    | #N/A                                                                                                    |
| 29 DNS 1                                            | Konfiguriert den primären DNS-Server.                                                                                                    |                                                                                                    |
|                                                     | Werkseinstellung:                                                                                                    | 10 0 0 1                                                                                                    |
| 30 DNS 2                                            | Konfiguriert den sekundären DNS-Server.                                                                                                    |                                                                                                    |
|                                                     | Werkseinstellung:                                                                                                    | 10 0 0 1                                                                                                    |
| 17 Einstellung Netzwerkanschluß                     | Geben Sie die Betriebsei<br>Auto. = Bei 230V Netzspa<br>eingeschaltet. Bei Akkub<br>sparen.<br>Ein = Netzwerkanschluß<br>Aus = Netzwerkanschluß | nstellungen für den Netzwerkanschluß an.<br>annung wird der Port automatisch<br>etrieb ist dieser deaktiviert um Energie zu<br>immer eingeschaltet.<br>deaktiviert. |
|                                                     | Werkseinstellung:                                                                                                    | #N/A                                                                                                    |

## Alle Angaben ansehen

#### 10 Steckplatz

| PARAMETER:                                               | BESCHREIBUNG:                             |   |
|----------------------------------------------------------|-------------------------------------------|---|
| 17 Internet-Aktualisierungen<br>aktivieren               | Aktualisierungen vom Internet aktivieren. | 7 |
| Wird nur angezeigt, wenn der<br>Modultype geändert wurde | Werkseinstellung: #N/A                    |   |
| 18 Internet update interval                              | (Only shown in 'level 4' login level).    |   |
| Wird nur angezeigt, wenn der<br>Modultype geändert wurde | Werkseinstellung: #N/A                    |   |

Version: WSC 5xx, WSA 5MC, SW Ver 1.02 / 1.14

#### Alle Angaben ansehen

#### 10 Steckplatz [1..5]

| PARAMETER:     | BESCHREIBUNG:                                                    |   |
|----------------|------------------------------------------------------------------|---|
| 16 Hardwaretyp | Zeigt den tatsächlichen Hardwaretyp des Moduls im Steckplatz an. | Q |

### Alle Angaben ansehen

#### 13 Feldbus [Module]

| PARAMETER:          | BESCHREIBUNG:                                                                                                    |   |
|---------------------|----------------------------------------------------------------------------------------------------|---|
| 18 Stromeinstellung | Geben Sie die Versorgungsspannung für das Feldbusinterface an.<br>'Auto' bedeutet, dass bei Netzausfall die Versorgungsspannung für das<br>Feldbusinterface ausgeschaltet wird.<br>' <ein' auch="" bedeutet,="" bei="" das="" dass="" immer<br="" interface="" netzausfall="">eingeschaltet ist.<br/>'Aus' bedeutet, dass das Interface immer ausgeschaltet ist.</ein'> | 2 |

Version: WSC 5xx, WSA 5MC, SW Ver 1.02 / 1.14

### Alle Angaben ansehen

#### 13 Feldbus [1..10]

| PARAMETER:                                                                                              | BESCHREIBUNG:                                                                                                    |
|----------------------------------------------------------------------------------------------------|----------------------------------------------------------------------------------------------------|
| 17 Richtung                                                                                             | Zeigt die Richtung des Feldbus Links an.                                                                                                    |
|                                                                                                    | Werkseinstellung: #N/A                                                                                                    |
| <b>18 Gesteuerte Motorgruppen</b><br>Wird nur angezeigt, wenn das Objekt<br>als Eingabe verwendet wird. | Geben Sie an, welche Motorgruppe(n) durch den Eingang gesteuert<br>werden soll(e)n.<br>Der Eingang kann entweder Rauchabschnitte ODER Motorgruppe<br>ansteuern. Wenn Motorgruppe ausgewählt wird, geht die Option zur<br>Kontrolle der Rauchabschnitten verloren. |
|                                                                                                    | Werkseinstellung: Keine                                                                                                    |
| 19 Funktion zur Steuerung der<br>Motorgruppen                                                           | Geben Sie die Funktion an, die den Eingang auf die verknüpften Motorgruppen anwendet.                                                                                                    |
| Wird nur angezeigt, wenn das Objekt<br>als Eingabe verwendet wird.                                      | Werkseinstellung: Keine                                                                                                    |
| 21 Durch Rauchabschnitte gesteuert                                                                      | Geben Sie an, welche Rauchabschnitte den Ausgang ansteuern sollen.                                                                                                    |
| Wird nur angezeigt, wenn das Objekt<br>als Ausgabe verwendet wird.                                      | Es können ein oder mehrere Rauchabschnitten ausgewählt werden.<br>Die Logikfunktion, die auf die Rauchabschnitten angewandt wird, kann<br>konfiguriert werden.                                                                                                    |
|                                                                                                    | Werkseinstellung: Keine                                                                                                    |
| 22 Rauchabschnitt<br>Ausgangfunktionen                                                                  | Geben Sie die Funktionen in den Rauchabschnitten an, die den Ausgang ansteuern soll.                                                                                                    |
| Wird nur angezeigt, wenn der<br>Ausgang mit einem oder mehreren<br>Rauchabschnitten verknüpft ist.      | Werkseinstellung: Keine                                                                                                    |
| 24 Durch Motorgruppen gesteuert<br>Wird nur angezeigt, wenn das Objekt<br>als Ausgabe verwendet wird.   | Geben Sie an, welche Motorgruppen der Ausgang steuern soll.<br>Es können ein oder mehrere Motorgruppen ausgewählt werden. Die<br>Logikfunktion, die auf die Motorgruppen angewandt werden soll, kann<br>konfiguriert werden.                                      |
|                                                                                                    | Werkseinstellung: Keine                                                                                                    |
| <b>25 Motorgruppen Ausgangsfunktion</b> Wird nur angezeigt, wenn der                                    | Geben Sie die Funktion der verknüpften Motorgruppen an, die den Ausgang ansteuern sollen.                                                                                                    |
| Ausgang mit einer oder mehreren<br>Motorgruppen verknüpft ist.                                          | Werkseinstellung: Keine                                                                                                    |
| <b>27 Logikfunktion</b><br>Wird nur angezeigt, wenn das Objekt                                          | Geben Sie die Logikfunktion an, die zwischen den Rauchabschnitten oder den Motorgruppen angewandt werden sollen.                                                                                                    |
| als Ausgabe verwendet wird.                                                                             | Werkseinstellung: #N/A                                                                                                    |
| 28 Status wenn aktiv                                                                                    | Geben Sie an, ob ein aktives Ausgangergebnis dazu führen soll, dass der 🛛 🗾                                                                                                    |
| Wird nur angezeigt, wenn das Objekt<br>als Ausgabe verwendet wird.                                      | physischen Ausgang 'ein' oder 'aus' ist. Dies kann zum Invertieren des Ausgangergebnisses verwendet werden.                                                                                                    |
|                                                                                                    | Werkseinstellung: #N/A                                                                                                    |

Version: WSC 5xx, WSA 5MC, SW Ver 1.02 / 1.14

| 29 | Zeit für neue Übertragung                 | Geben Sie die Intervallzeit f<br>Werte auf dem Feldbus an.<br>0 = Es werden keine unverä | für eine neue Übertragung unveränderter<br>änderten Werte mehr gesendet. | 7 |
|----|-------------------------------------------|------------------------------------------------------------------------------------------|--------------------------------------------------------------------------|---|
|    |                                           | Werkseinstellung: #                                                                      | en/A                                                                     |   |
| 30 | Inaktive Funktion zur Steuerung<br>der MG | Geben Sie die Funktion an,<br>Motorgruppen anwenden s                                    | die der Eingang auf die verknüften<br>soll, wenn er inaktiv wird.        | 7 |
|    |                                           | Werkseinstellung: #                                                                      | en/A                                                                     |   |
| 31 | Aktive Position                           | Geben Sie die Position ein,<br>Funktion gesendet wird.                                   | die mit der Motorgruppemit der aktiven                                   | 7 |
|    |                                           | Werkseinstellung: #                                                                      | N/A                                                                      |   |
| 32 | Inaktive Position                         | Geben Sie die Position ein,<br>Funktion gesendet wird.                                   | die mit der Motorgruppe mit der inaktiven                                | 7 |
|    |                                           | Werkseinstellung: #                                                                      | N/A                                                                      |   |

Seite 61

Version: WSC 5xx, WSA 5MC, SW Ver 1.02 / 1.14

### Alle Angaben ansehen

#### 16 BACnet [Common]

| PARAMETER:                                                              | BESCHREIBUNG:                                                                                                    |          |
|-------------------------------------------------------------------------|----------------------------------------------------------------------------------------------------|----------|
| 30 Aktivieren BACnet                                                    | Konfigurieren, wenn BACnet IP und MS/TP aktiviert ist.                                                                                                    |          |
| Wird nun angeezeigt, wenn als<br>'foreign device' registriert           | Werkseinstellung: #N/A                                                                                                    |          |
| 17 BACnet Geräte Instanz                                                | Geben Sie die Geräte Instanz für den BACnet Server ein.                                                                                                    | 7        |
|                                                                         | Werkseinstellung: #N/A                                                                                                    |          |
| 16 BACnet IP UDP Port Nummer                                            | Spezifiziert den verwendeten UDP Port für BACnet IP.<br>Der Standard Port ist 47808.                                                                                                    | <u>/</u> |
|                                                                         | Werkseinstellung: #N/A                                                                                                    |          |
| 18 Aktuelle Position COV Schrittweite                                   | Geben Sie die COV Schrittweite für die actuelle Position Input Objekt ein.                                                                                                    | 7        |
|                                                                         | Werkseinstellung: #N/A                                                                                                    |          |
| 19 Aktuelle max. Position COV<br>Schrittweite                           | Geben Sie die COV Schrittweite für die aktuelle maximal Position Input<br>Objekt ein.                                                                                                    | <u>/</u> |
|                                                                         | Werkseinstellung: #N/A                                                                                                    |          |
| 20 Windgeschwindigkeit<br>COVSchrittweite                               | Geben Sie die COV Schrittweite für die Windgeschwindigkeit Input<br>Objekt ein.                                                                                                    | 7        |
|                                                                         | Werkseinstellung: #N/A                                                                                                    |          |
| 21 Windrichtung COV Schrittweite                                        | Geben Sie die COV Schrittweite für die Windrichtung Input Objekt ein.                                                                                                    | 7        |
|                                                                         | Werkseinstellung: #N/A                                                                                                    |          |
| 26 Temperatur-COV-Inkrement                                             | Geben Sie die COV-Inkrementation für Temperatureingangsobjekte an.                                                                                                    | -//      |
| Wird nun angeezeigt, wenn als<br>'foreign device' registriert           | Werkseinstellung: #N/A                                                                                                    |          |
| 27 Luftfeuchtigkeit-COV-Inkrement                                       | Geben Sie die COV-Inkrement für Luftfeuchtigkeitseingangsobjekte an.                                                                                                    | -//-     |
| Wird nun angeezeigt, wenn als<br>'foreign device' registriert           | Werkseinstellung: #N/A                                                                                                    |          |
| 28 CO2-COV-Inkrement                                                    | Geben Sie die COV-Inkrementation für CO2-Eingangsobjekte an.                                                                                                    | -//-     |
| Wird nun angeezeigt, wenn als<br>'foreign device' registriert           | Werkseinstellung: #N/A                                                                                                    |          |
| <b>29 Heizungsventil-COV-Inkrement</b><br>Wird nun angeezeigt, wenn als | Geben Sie die COV-Inkrementation für Eingangsobjekte des Heizventils an.                                                                                                    | 7        |
| 'foreign device' registriert                                            | Werkseinstellung: #N/A                                                                                                    |          |
| 22 Als 'foreign device' registrieren                                    | Geben Sie ein, ob die 5MC sich als 'foreign device' registrieren muss.<br>Wenn aktiviert, wird die 5MC sich als 'foreign device' registrieren lassen.<br>Das Registrierungsintervall ist 1/3 der 'time-to-Live'-Zeit. | <u>/</u> |
|                                                                         | Werkseinstellung: #N/A                                                                                                    |          |

Version: WSC 5xx, WSA 5MC, SW Ver 1.02 / 1.14

| 23 Die IP-Adresse des 'BBMD'                                                                                                    | Geben Sie die IP-Adresse des 'BBMD' ein.                                                                                                    |          |
|----------------------------------------------------------------------------------------------------|----------------------------------------------------------------------------------------------------|----------|
| Wird nun angeezeigt, wenn als<br>'foreign device' registriert                                                                                             | Werkseinstellung: #N/A                                                                                                    |          |
| 24 BACnet UDP-Port des BBMD                                                                                                    | Geben Sie den UDP-Port des BBMD ein.                                                                                                    | -//      |
| Wird nun angeezeigt, wenn als                                                                                                    | Der Standardport ist 47808.                                                                                                    |          |
|                                                                                                    | Werkseinstellung: #N/A                                                                                                    |          |
|                                                                                                    |                                                                                                    |          |
| 25 Als 'foreign device' 'time-to-live'-                                                                                                    | Geben Sie die 'time-to-live'-Zeit ein.                                                                                                    | -//      |
| 25 Als 'foreign device' 'time-to-live'-<br>Zeit registrieren                                                                                              | Geben Sie die 'time-to-live'-Zeit ein.<br>Die 5MC wird sich mit einem intervall, der 1/3 der 'time-to-Live'-Zeit ist,                                                                                                    | <u>/</u> |
| 25 Als 'foreign device' 'time-to-live'-<br>Zeit registrieren<br>Wird nun angeezeigt, wenn als                                                             | Geben Sie die 'time-to-live'-Zeit ein.<br>Die 5MC wird sich mit einem intervall, der 1/3 der 'time-to-Live'-Zeit ist,<br>registrieren lassen.<br>Wenn der Wert 0 ist, dann wird die 5MC sich nur einmal registrieren                                                                              | <u>/</u> |
| <ul> <li>25 Als 'foreign device' 'time-to-live'-<br/>Zeit registrieren</li> <li>Wird nun angeezeigt, wenn als<br/>'foreign device' registriert</li> </ul> | Geben Sie die 'time-to-live'-Zeit ein.<br>Die 5MC wird sich mit einem intervall, der 1/3 der 'time-to-Live'-Zeit ist,<br>registrieren lassen.<br>Wenn der Wert 0 ist, dann wird die 5MC sich nur einmal registrieren<br>lassen.'Time-to-live'-Zeit wird die 'grace periode' von 30 Sekunden sein. | 7        |

Version: WSC 5xx, WSA 5MC, SW Ver 1.02 / 1.14

#### Alle Angaben ansehen

#### 16 BACnet, Object [1..10]

| PARAMETER:                                                                                                    | BESCHREIBUNG:                                                                                                    |                                                                                                    |
|----------------------------------------------------------------------------------------------------|----------------------------------------------------------------------------------------------------|----------------------------------------------------------------------------------------------------|
| 17 Richtung                                                                                                    | Zeigt die Richtung des Fel                                                                                                   | ldbus Links an. 🗾 🗾                                                                                                    |
|                                                                                                    | Werkseinstellung:                                                                                                    | #N/A                                                                                                    |
| <b>18 Motorgruppensteuerung</b><br>Wird nur angezeigt, wenn das Objekt<br>als Eingabe verwendet wird.           | Geben Sie an, welche Mo<br>werden soll(e)n.<br>Der Eingang kann entwed<br>ansteuern. Wenn Motorg<br>Kontrolle der Rauchabsch | torgruppe(n) durch den Eingang gesteuert                                                                                        |
|                                                                                                    | werkseinstellung:                                                                                                    | keine                                                                                                    |
| 19 Funktion zur Steuerung der<br>Motorgruppen                                                                   | Geben Sie die Funktion ar<br>Motorgruppen anwender                                                                           | n, die der Eingang auf die verknüpften                                                                                          |
| Wird nur angezeigt, wenn das Objekt<br>als Eingabe verwendet wird.                                              | Werkseinstellung:                                                                                                    | Keine                                                                                                    |
| 31 Aktive Position                                                                                              | Geben Sie die Position eir<br>Funktion gesendet wird.                                                                        | n, die mit der Motorgruppe mit der aktiven 🛛 🗾 🗾                                                                                |
|                                                                                                    | Werkseinstellung:                                                                                                    | #N/A                                                                                                    |
| 30 Inaktive Funktion zur Steuerung<br>der MG                                                                    | Geben Sie die Funktion ar<br>Motorgruppen anwender                                                                           | n, die der Eingang auf die verknüften Z                                                                                         |
|                                                                                                    | Werkseinstellung:                                                                                                    | #N/A                                                                                                    |
| 32 Inaktive Position                                                                                            | Geben Sie die Position eir<br>Funktion gesendet wird.                                                                        | n, die mit der Motorgruppe mit der inaktiven 🛛 🗾                                                                                |
|                                                                                                    | Werkseinstellung:                                                                                                    | #N/A                                                                                                    |
| <b>21 Durch Rauchabschnitte gesteuert</b><br>Wird nur angezeigt, wenn das Objekt<br>als Ausgabe verwendet wird. | Geben Sie an, welche Rau<br>Es können ein oder mehre<br>Logikfunktion, die auf der<br>konfiguriert werden.                   | uchabschnitte den Ausgang ansteuern.<br>ere Rauchabschnitte ausgewählt werden. Die<br>n Rauchabschnitten angewandt werden, kann |
|                                                                                                    | Werkseinstellung:                                                                                                    | Keine                                                                                                    |
| 22 Rauchabschnitt<br>Ausgangfunktionen                                                                          | Geben Sie die Funktionen<br>steuern.                                                                                         | in den Rauchabschnitten an, die den Ausgang 🛛 🗾                                                                                 |
| Wird nur angezeigt, wenn der<br>Ausgang mit einem oder mehreren<br>Rauchabschnitten verknüpft ist.              | Werkseinstellung:                                                                                                    | Keine                                                                                                    |
| 24 Durch Motorgruppen gesteuert                                                                                 | Geben Sie an, welche Mo                                                                                                    | torgruppen den Ausgang ansteuern.                                                                                               |
| Wird nur angezeigt, wenn das Objekt<br>als Ausgabe verwendet wird.                                              | Es konnen ein oder mehre<br>Logikfunktion, die auf die<br>konfiguriert werden.                                               | ere Motorgruppen ausgewählt werden. Die Community Motorgruppen angewandt wird, kann                                             |
|                                                                                                    | Werkseinstellung:                                                                                                    | Keine                                                                                                    |
|                                                                                                    |                                                                                                    |                                                                                                    |

Version: WSC 5xx, WSA 5MC, SW Ver 1.02 / 1.14

| <b>25 Motorgruppen Ausgangfunktion</b><br>Wird nur angezeigt, wenn der<br>Ausgang mit einer oder mehreren | Geben Sie die Funktion in den verknüften Motorgruppen an, die den<br>Ausgang ansteuert.                                                                                                   | 7        |
|----------------------------------------------------------------------------------------------------|----------------------------------------------------------------------------------------------------|----------|
| Motorgruppen verknüpft ist.                                                                               | Werkseinstellung: Keine                                                                                                    |          |
| <b>27 Logische Funktion</b><br>Wird nur angezeigt, wenn das Objekt                                        | Geben Sie die Logikfunktion an, die zwischen den Rauchabschnitten oder Motorgruppen angewandt werden soll.                                                                                | <u>/</u> |
| als Ausgabe verwendet wird.                                                                               | Werkseinstellung: #N/A                                                                                                    |          |
| <b>28 Status wenn aktiv</b><br>Wird nur angezeigt, wenn das Objekt<br>als Ausgabe verwendet wird.         | Geben Sie an, ob ein aktives Ausgangergebnis dazu führen soll, dass der<br>physischen Ausgang 'ein' oder 'aus' ist. Dies kann zum Invertieren des<br>Ausgangergebnisses verwendet werden. | 7        |
|                                                                                                    | Werkseinstellung: #N/A                                                                                                    |          |
| 29 Zeit für neue Übertragung                                                                              | Geben Sie die Intervallzeit für die neue Übertragung unveränderter<br>Werte auf dem Feldbus an.<br>0 = Es werden keine unveränderten Werte mehr gesendet.                                 | Q        |

#### Alle Angaben ansehen

1 Einloggen

#### Alle Angaben ansehen

1 Konfigurationsdateien auf SD

#### Alle Angaben ansehen

1 Login [Inst]

#### Alle Angaben ansehen

14 Konfigurationsdateien auf SD [1..24]

#### Alle Angaben ansehen

#### 15 Konfigurationsdateien auf USB [All]

| PARAMETER:                  | BESCHREIBUNG:                                                                                                    |   |
|-----------------------------|----------------------------------------------------------------------------------------------------|---|
| 17 Einstellung USB-anschluß | Geben Sie die Betriebseinstellungen für den USB-anschluß an.<br>Auto. = Bei 230V Netzspannung wird der Port automatisch<br>eingeschaltet. Bei Akkubetrieb ist dieser deaktiviert um Energie zu<br>sparen.<br>Ein = USB-anschluß immer eingeschaltet.<br>Aus = USB-anschluß deaktiviert. | 2 |
|                             | Werkseinstellung: #N/A                                                                                                    |   |

Version: WSC 5xx, WSA 5MC, SW Ver 1.02 / 1.14

Seite 66 DEUTSCH

### Alle Angaben ansehen

15 Konfigurationsdateien auf USB [1..24]

Version: WSC 5xx, WSA 5MC, SW Ver 1.02 / 1.14

### Alle Angaben ansehen

| 0 | System                                         |                                                                                                    |           |
|---|------------------------------------------------|----------------------------------------------------------------------------------------------------|-----------|
| F | ARAMETER:                                      | BESCHREIBUNG:                                                                                                    |           |
| 2 | 2 Sprache                                      | Geben Sie die zu verwendende Sprache an.                                                                                                    |           |
|   |                                                | Werkseinstellung: Englisch                                                                                                    |           |
| 7 | 8 Zeitzone                                     | Legt die Zeitzone für den Controller fest.                                                                                                    | <u>_/</u> |
| 8 | 0 Temperatureinheit                            | Wählen Sie die Temperatureinheit aus, in der die Temperaturwerte<br>angezeigt werden.<br>Wird auch für BACnet-Temperaturwerte verwendet.                                                                                                    |           |
| 5 | 6 Das Intervall zwischen<br>Wartungsbesuche    | Stellt das Intervall zwischen Wartungsbesuche ein.<br>Wenn diese Zeitspanne vergangen ist wird ein Diaglogfenster gezeigt<br>und die gelbe LED auf die RWA-Bedienstelle blinkt.<br>Wird den Wert auf 0 gesetzt wird die Serviceintervall Funktion<br>deaktiviert. | Z         |
|   |                                                | Werkseinstellung: 0 Tage                                                                                                    |           |
| 6 | 5 Akustisches Wartungs-Anzeige<br>deaktivieren | Konfiguriert das die keine Zentrale akustische Anzeige gibt, wenn es Zeit<br>für Wartung ist.<br>Es wird nur eine visuelle Anzeige sein.                                                                                                    |           |
|   |                                                | Werkseinstellung: Nein                                                                                                    |           |
| 4 | 6 Aktiviere Netzwerk Parameter                 | Aktiviert das Schreiben von Parameterwerten im Netzwerk<br>Wenn der Wert auf 'False/Falsch' steht, ist es nur möglich<br>Parameterwerte aus dem Netzwerk zu lesen.                                                                                                | <u>/</u>  |
|   |                                                | Werkseinstellung: Ja                                                                                                    |           |
| 6 | 1 Aktiviert die Fernsteuerung                  | Die Fernsteuerung aktivieren sodas das System über das PC-Programm fernsteuert werden kann.                                                                                                    | <u>_</u>  |
|   |                                                | Werkseinstellung: Nein                                                                                                    |           |
| 6 | 2 Fernsteuerung TCP Port                       | Stellt die TCP Portnummer ein, die für eine Fernsteuerung verwendet<br>wird.<br>Der Standardport ist 55555.                                                                                                    | <u>_</u>  |
|   |                                                | Werkseinstellung: 55555                                                                                                    |           |
| 3 | 0 Anzeige deaktivierter Fälle                  | Gibt an, ob deaktivierte<br>icht vorhandene Artikel in der Übersichtsliste angezeigt werden sollen.                                                                                                    | 7         |
|   |                                                | Werkseinstellung: Nein                                                                                                    |           |
| 5 | 0 Aktiviere 'keine Akkus'                      | Aktivieren da System um ohne Notrstromakkus zu fahren.                                                                                                    | <u>_</u>  |
|   |                                                | Werkseinstellung: Nein                                                                                                    |           |

Seite 67 DEUTSCH